## Handleiding

Regelaar en aanwijsinstrument voor niveausensoren

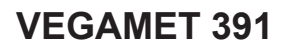

4 ... 20 mA/HART

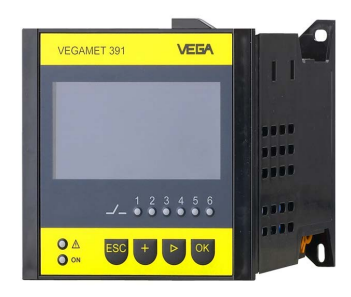

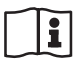

Document ID: 36032

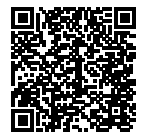

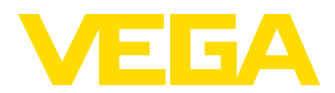

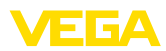

## Inhoudsopgave

| 1  | Over dit document                                                                   | 4  |
|----|-------------------------------------------------------------------------------------|----|
|    | 1.1 Functie                                                                         | 4  |
|    | 1.2 Doelgroep                                                                       | 4  |
|    | 1.3 Gebruikte symbolen                                                              | 4  |
| 2  | Voor uw veiligheid                                                                  | 5  |
|    | 2.1 Geautoriseerd personeel                                                         | 5  |
|    | 2.2 Correct gebruik                                                                 | 5  |
|    | 2.3 Waarschuwing voor misbruik                                                      | 5  |
|    | 2.4 Algemene veiligheidsinstructies                                                 | 5  |
|    | 2.5 Veiligheidsinstructies voor Ex-omgeving                                         | 6  |
| 3  | Productbeschrijving                                                                 | 7  |
|    | 3.1 Constructie                                                                     | 7  |
|    | 3.2 Werking                                                                         | 8  |
|    | 3.3 Bediening                                                                       | 8  |
|    | 3.4 Verpakking, transport en opslag                                                 | 9  |
|    | Mantaran                                                                            | 10 |
| 4  | Monteren                                                                            | 10 |
|    | 4.1 Algemene Instructies                                                            | 10 |
|    | 4.2 Montage-instructies                                                             | 10 |
| 5  | Op de voedingsspanning aansluiten                                                   | 13 |
|    | 5.1 Aansluiting voorbereiden                                                        | 13 |
|    | 5.2 Sensoringang bedrijfsmodus actief/passief                                       | 14 |
|    | 5.3 Aansluitstappen                                                                 | 14 |
|    | 5.4 Aansluitschema                                                                  | 15 |
| 6  | In bedrijf nemen met de geïntegreerde aanwijs- en bedieningseenheid                 | 17 |
|    | 6.1 Bedieningssysteem                                                               | 17 |
|    | 6.2 Inbedrijfnamestappen                                                            | 18 |
|    | 6.3 Menuschema                                                                      | 30 |
| 7  | In bedrijf nemen met PACTWARE                                                       | 37 |
|    | 7.1 De PC aansluiten                                                                | 37 |
|    | 7.2 Parametrering met PACTware                                                      | 39 |
|    | 7.3 Inbedrijfname webserver/E-mail, afstandsbediening                               | 40 |
| 8  | Toepassingsvoorbeelden                                                              | 42 |
|    | 8.1 Niveaumeting in liggende ronde tank met overvulbeveiliging/droogloopbeveiliging | 42 |
|    | 8.2 Pompsturing 1/2 (looptijdgestuurd)                                              | 43 |
|    | 8.3 Pompsturing 3/4 (sequentieel gestuurd)                                          | 47 |
|    | 8.4 Trendherkenning                                                                 | 50 |
|    | 8.5 Flowmeting                                                                      | 52 |
| 9  | Diagnose en service                                                                 | 55 |
|    | 9.1 Onderhoud                                                                       | 55 |
|    | 9.2 Storingen oplossen                                                              | 55 |
|    | 9.3 Diagnose, foutmeldingen                                                         | 55 |
|    | 9.4 Procedure in geval van reparatie                                                | 58 |
| 10 | Demonteren                                                                          | 59 |
|    | 10.1 Demontagestappen                                                               | 59 |
|    |                                                                                     |    |

36032-NL-210819

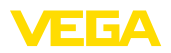

|            | 10.2                         | Afvoeren                                                                                                | 59                   |
|------------|------------------------------|----------------------------------------------------------------------------------------------------|----------------------|
| 11         | Certi                        | ficaten en toelatingen                                                                                  | 60                   |
|            | 11.1                         | Toelatingen voor Ex-omgeving                                                                            | 60                   |
|            | 11.2                         | Toelatingen als overvulbeveiliging                                                                      | 60                   |
|            | 11.3                         | EU-conformiteit                                                                                         | 60                   |
|            | 11.4                         | Milieumanagementsysteem                                                                                 | 60                   |
| 12 Bijlage |                              | ae                                                                                                    | 61                   |
|            |                              | J                                                                                                    |                      |
|            | 12.1                         | Technische gegevens                                                                                     | 61                   |
|            | 12.1<br>12.2                 | Technische gegevens<br>Overzicht toepassingen/functionaliteit                                           | 61                   |
|            | 12.1<br>12.2<br>12.3         | Technische gegevens<br>Overzicht toepassingen/functionaliteit<br>Afmetingen                             | 61<br>65<br>66       |
|            | 12.1<br>12.2<br>12.3<br>12.4 | Technische gegevens<br>Overzicht toepassingen/functionaliteit<br>Afmetingen<br>Industrieel octrooirecht | 61<br>65<br>66<br>67 |

Uitgave: 2021-08-17

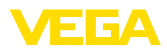

## 1 Over dit document

## 1.1 Functie

Deze handleiding geeft u de benodigde informatie over de montage, aansluiting en inbedrijfname en bovendien belangrijke instructies voor het onderhoud, het oplossen van storingen, het vervangen van onderdelen en de veiligheid van de gebruiker. Lees deze daarom door voor de inbedrijfname en bewaar deze handleiding als onderdeel van het product in de directe nabijheid van het instrument.

## 1.2 Doelgroep

Deze handleiding is bedoeld voor opgeleid vakpersoneel. De inhoud van deze handleiding moet voor het vakpersoneel toegankelijk zijn en worden toegepast.

## 1.3 Gebruikte symbolen

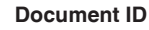

Dit symbool op de titelpagina van deze handleiding verwijst naar de Document-ID. Door invoer van de document-ID op <u>www.vega.com</u> komt u bij de document-download.

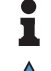

i

Informatie, aanwijzing, tip: dit symbool markeert nuttige aanvullende informatie en tips voor succesvol werken.

**Opmerking:** dit symbool markeert opmerkingen ter voorkoming van storingen, functiefouten, schade aan instrument of installatie.

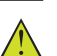

**Voorzichtig:** niet aanhouden van de met dit symbool gemarkeerde informatie kan persoonlijk letsel tot gevolg hebben.

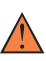

**Waarschuwing:** niet aanhouden van de met dit symbool gemarkeerde informatie kan ernstig of dodelijk persoonlijk letsel tot gevolg hebben.

**Gevaar:** niet aanhouden van de met dit symbool gemarkeerde informatie heeft ernstig of dodelijk persoonlijk letsel tot gevolg.

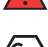

#### Ex-toepassingen

Dit symbool markeert bijzondere instructies voor Ex-toepassingen.

Lijst

De voorafgaande punt markeert een lijst zonder dwingende volgorde.

1 Handelingsvolgorde

Voorafgaande getallen markeren opeenvolgende handelingen.

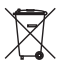

#### Afvoeren batterij

Dit symbool markeert bijzondere instructies voor het afvoeren van batterijen en accu's.

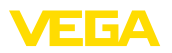

## 2 Voor uw veiligheid

## 2.1 Geautoriseerd personeel

Alle in deze documentatie beschreven handelingen mogen alleen door opgeleid en door de eigenaar van de installatie geautoriseerd vakpersoneel worden uitgevoerd.

Bij werkzaamheden aan en met het instrument moet altijd de benodigde persoonlijke beschermende uitrusting worden gedragen.

## 2.2 Correct gebruik

De VEGAMET 391 is een universele meetversterker voor aansluiting van  $4...20\ \text{mA-sensoren}.$ 

Gedetailleerde informatie over het toepassingsgebied is in hoofdstuk "*Productbeschrijving*" opgenomen.

De bedrijfsveiligheid van het instrument is alleen bij correct gebruik conform de specificatie in de gebruiksaanwijzing en in de evt. aanvullende handleidingen gegeven.

## 2.3 Waarschuwing voor misbruik

Bij ondeskundig of verkeerd gebruik kunnen van dit product toepassingsspecifieke gevaren uitgaan, zoals bijvoorbeeld overlopen van de container door verkeerde montage of instelling. Dit kan materiële, persoonlijke of milieuschade tot gevolg hebben. Bovendien kunnen daardoor de veiligheidsspecificaties van het instrument worden beïnvloed.

## 2.4 Algemene veiligheidsinstructies

Het instrument voldoet aan de laatste stand van de techniek rekening houdend met de geldende voorschriften en richtlijnen. Het mag alleen in technisch optimale en bedrijfsveilige toestand worden gebruikt. De exploitant is voor het storingsvrije bedrijf van het instrument verantwoordelijk. Bij gebruik in agressieve of corrosieve media, waarbij een storing van het instrument tot een gevaarlijke situatie kan leiden, moet de exploitant door passende maatregelen de correcte werking van het instrument waarborgen.

De operator is verder verplicht, tijdens de gehele toepassingsduur de overeenstemming van de benodigde bedrijfsveiligheidsmaatregelen met de actuele stand van de betreffende instituten vast te stellen en nieuwe voorschriften aan te houden.

Door de gebruiker moeten de veiligheidsinstructies in deze handleiding, de nationale installatienormen en de geldende veiligheidsbepalingen en ongevallenpreventievoorschriften worden aangehouden.

Ingrepen anders dan die welke in de handleiding zijn beschreven mogen uit veiligheids- en garantie-overwegingen alleen door personeel worden uitgevoerd, dat daarvoor door de fabrikant is geautoriseerd. Eigenmachtige ombouw of veranderingen zijn uitdrukkelijk verboden. Uit veiligheidsoverwegingen mogen alleen de door de fabrikant goedgekeurde toebehoren worden gebruikt.

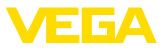

Om gevaren te vermijden moeten de op het instrument aangebrachte veiligheidssymbolen en -instructies worden aangehouden.

## 2.5 Veiligheidsinstructies voor Ex-omgeving

Voor toepassingen in explosiegevaarlijke omgevingen (Ex) mogen alleen apparaten met de bijbehorende Ex-certificering worden gebruikt. Neem de Ex-specifieke veiligheidsinstructies in acht. Deze zijn onderdeel van de handleiding en worden met elk instrument met Ex-certificering meegeleverd.

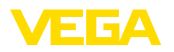

## 3 Productbeschrijving

### 3.1 Constructie

Leveringsomvang

- De levering bestaat uit:
- Meetversterker VEGAMET 391
- Twee spanelementen voor paneelinbouw
- Ex-scheidingswand
- Mini-USB-kabel
- Draagrailadapter (optie)
- RS232-modem aansluitkabel (optie)
- Documentatie
  - Deze gebruiksaanwijzing
  - Aanvullende handleiding 30325 " RS232-/Ethernetkoppeling" (optie)
  - Aanvullende handleiding 30768 " Modbus-TCP, ASCII-protocol" (optie)
  - Ex-specifieke " Veiligheidsinstructies" (bij Ex-uitvoeringen)
  - Evt. andere certificaten

#### Componenten

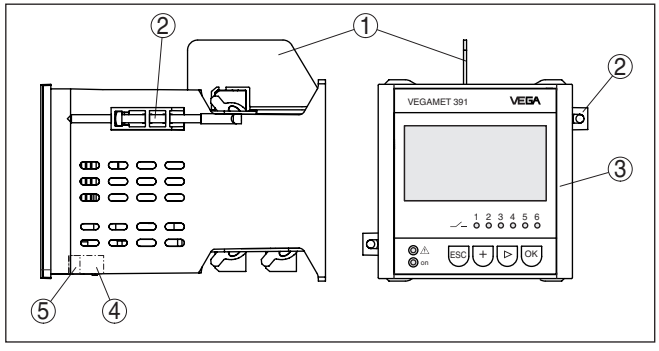

Fig. 1: VEGAMET 391

- 1 Ex-scheidingswand
- 2 Spanelement voor paneelinbouw
- 3 Display- en bedieningseenheid
- 4 RS232- of Ethernet-interface (optie)
- 5 USB-poort

#### Typeplaat

De typeplaat bevat de belangrijkste gegevens voor de identificatie en toepassing van het instrument:

- Instrumenttype
- Informatie betreffende toelatingen
- Technische gegevens
- Serienummer van het instrument
- QR-code voor instrumentdocumentatie
- Informatie van de fabrikant

Serienummer

De typeplaat bevat het serienummer van het instrument. Daarmee kunt u via onze homepage de volgende gegevens vinden:

Productcode van het instrument (HTML)

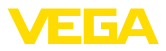

|                   | <ul> <li>Opdrachtspecifieke instrumentkenmerken (HTML)</li> <li>Gebruiksaanwijzing op het tijdstip van de uitlevering (PDF)</li> <li>Veiligheidsinstructies en certificaten</li> </ul>                                                                                                    |  |  |
|-------------------|----------------------------------------------------------------------------------------------------|--|--|
|                   | Ga naar " <u>www.vega.com</u> " en voer in het zoekveld het serienummer van uw instrument in.                                                                                                    |  |  |
|                   | Als alternatief kunt u de gegevens opzoeken via uw smartphone.                                                                                                    |  |  |
|                   | VEGA Tools-app uit de " <i>Apple App Store</i> " of de "<br><i>Google Play Store</i> " downloaden                                                                                                    |  |  |
|                   | <ul> <li>Datamatrixcode op de typeplaat van het instrument scannen of</li> <li>Serienummer handmatig in de app invoeren</li> </ul>                                                                                                    |  |  |
|                   | 3.2 Werking                                                                                                    |  |  |
| Toepassingsgebied | De VEGAMET 391 is een universele regelaar voor een groot aantal<br>metingen zoals niveau-, peil- en procesdrukmeting. Deze kan tegelij-<br>kertijd worden gebruikt als voeding voor de aangesloten sensoren. De<br>VEGAMET 391 is geschikt voor het aansluiten van een willekeurige<br>4 20 mA/HART-sensor.                                                                                                    |  |  |
|                   | Bij instrumenten met de optionele interfaces (RS232/Ethernet)<br>kunnen de meetwaarden via modem of netwerk worden opgeroepen<br>en via webbrowser of VEGA Inventory System worden weergege-<br>ven. Bovendien kunnen meetwaarden en meldingen via e-mail/SMS<br>worden verzonden. De toepassing van de VEGAMET 391 is bijzonder<br>geschikt voor voorraadregistratie, VMI (Vendor Managed Inventory)<br>en afstandsinformatie.                                                                                                    |  |  |
| Werkingsprincipe  | De regelaar VEGAMET 391 kan de aangesloten sensor voeden<br>en verwerkt tegelijkertijd de meetsignalen daarvan. De gewenste<br>meetgrootheid wordt in het display weergegeven en voor verdere ver-<br>werking bovendien via de geïntegreerde stroomuitgang uitgestuurd.<br>Zo kan het meetsignaal aan een separaat aanwijsinstrument of een<br>besturing worden doorgegeven. Bovendien zijn relais ingebouwd voor<br>het aansturen van pompen of andere actoren.                                                                                                    |  |  |
|                   | 3.3 Bediening                                                                                                    |  |  |
|                   | Het instrument heeft de volgende bedieningsmogelijkheden:                                                                                                    |  |  |
|                   | A REAL PROPERTY OF THE REAL PROPERTY OF THE REAL PR |  |  |

Leveringsdatum (HTML)

- Met de geïntegreerde display- en bedieningseenheid
- met een bedieningssoftware volgens de FDT/DTM-norm, bijvoorbeeld met PACTware en een Windows-PC

De ingevoerde parameters worden over het algemeen in de VE-GAMET 391 opgeslagen, bij het bedienen met PACTware ook op de PC.

## Informatie: Bij de toepas

Bij de toepassing van PACTware en de bijbehorende DTM kunnen extra instellingen worden uitgevoerd, die met de geïntegreerde display- en bedieningseenheid niet of slechts beperkt mogelijk zijn. De communicatie verloopt via de ingebouwde USB-poort of een van de optionele interfaces (RS232/Ethernet).

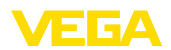

|                                      | Meer instructies over het inrichten van de webserver- en e-mail-func-<br>ties kunt u vinden onder de online-help van PACTware resp. de<br>VEGAMET 391-DTM's en de gebruiksaanwijzing " <i>RS232-/Ether-<br/>net-koppeling</i> ".                                                       |  |  |
|--------------------------------------|----------------------------------------------------------------------------------------------------|--|--|
|                                      | 3.4 Verpakking, transport en opslag                                                                                                    |  |  |
| Verpakking                           | Uw instrument werd op weg naar de inbouwlocatie beschermd door<br>een verpakking. Daarbij zijn de normale transportbelastingen door<br>een beproeving verzekerd conform ISO 4180.                                                                                                    |  |  |
|                                      | Bij standaard instrumenten bestaat de verpakking uit karton; deze is<br>milieuvriendelijke en herbruikbaar. Bij speciale uitvoeringen wordt ook<br>PE-schuim of PE-folie gebruikt. Voer het overblijvende verpakkings-<br>materiaal af via daarin gespecialiseerde recyclingbedrijven. |  |  |
| Transport                            | Het transport moet rekening houdend met de instructies op de trans-<br>portverpakking plaatsvinden. Niet aanhouden daarvan kan schade<br>aan het instrument tot gevolg hebben.                                                                                                    |  |  |
| Transportinspectie                   | De levering moet na ontvangst direct worden gecontroleerd op volle-<br>digheid en eventuele transportschade. Vastgestelde transportschade<br>of verborgen gebreken moeten overeenkomstig worden behandeld.                                                                             |  |  |
| Opslag                               | De verpakkingen moeten tot aan de montage gesloten worden<br>gehouden en rekening houdend met de extern aangebrachte opstel-<br>lings- en opslagmarkeringen worden bewaard.                                                                                                    |  |  |
|                                      | Verpakkingen, voor zover niet anders aangegeven, alleen onder de volgende omstandigheden opslaan:                                                                                                    |  |  |
|                                      | <ul> <li>Niet buiten bewaren</li> <li>Droog en stofvrij opslaan</li> <li>Niet aan agressieve media blootstellen</li> <li>Beschermen tegen directe zonnestralen</li> <li>Mechanische trillingen vermijden</li> </ul>                                                                    |  |  |
| Opslag- en transporttem-<br>peratuur | <ul> <li>Opslag- en transporttemperatuur zie " Appendix - Technische<br/>gegevens - Omgevingscondities"</li> </ul>                                                                                                    |  |  |

• Relatieve luchtvochtigheid 20 ... 85 %.

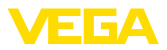

## 4 Monteren

## 4.1 Algemene instructies

Inbouwmogelijkheden

Het instrument is ontwikkeld voor verzonken inbouw in een paneel, frontplaat of schakelkastdeur. De benodigde uitsparing is 92 x 92 mm conform EN 60529. Bij correcte inbouw is de beschermingsklasse IP65 gewaarborgd. Als alternatief kan het instrument met vier schroeven in een schakelkast of in een behuizing worden gemonteerd (schroefmontage op achterwand behuizing). Als optie is een montage-adapter voor railmontage leverbaar (DIN-rail 35x7,5 conform DIN EN 50022/60715).

#### Opmerking:

Wanneer het instrument via de schroeven of de DIN-rail wordt gemonteerd, moet deze altijd in een schakelkast of een behuizing worden ingebouwd.

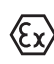

De VEGAMET 391 in Ex-uitvoering is een bijbehorend intrinsiekveilig bedrijfsmiddel en mag niet in explosiegevaarlijke omgeving worden geinstalleerd.

Voor de inbedrijfname moet bij de Ex-uitvoeringen de Ex-scheidingswand worden geplaatst. Een veilig bedrijf is alleen gewaarborgd wanneer de gebruiksaanwijzing en het EG-typebeproevingscertificaat worden aangehouden. De VEGAMET 391 mag niet worden geopend.

Omgevingscondities Het instrument is geschikt voor normale omgevingscondities conform DIN/EN/IEC/ANSI/ISA/UL/CSA 61010-1.

Waarborg, dat de in hoofdstuk "*Technische gegevens*" van de handleiding aangegeven vervuilingsgraad bij de aanwezige omstandigheden past.

## 4.2 Montage-instructies

- 1. Waarborg, dat de voor de inbouw benodigde uitsparing een afmeting van 92 x 92 mm (3.63 x 3.63 in) heeft.
- Controleer de correcte plaatsing van de afdichting direct achter de frontplaat en schuif het instrument van voren in de paneeluitsparing.
- 3. Schuif de beide spanelementen in de daarvoor bedoelde uitsparingen.
- 4. Draai de beide schroeven van de spanelementen gelijkmatig aan met een platte schroevendraaier.

Paneelinbouw

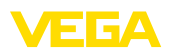

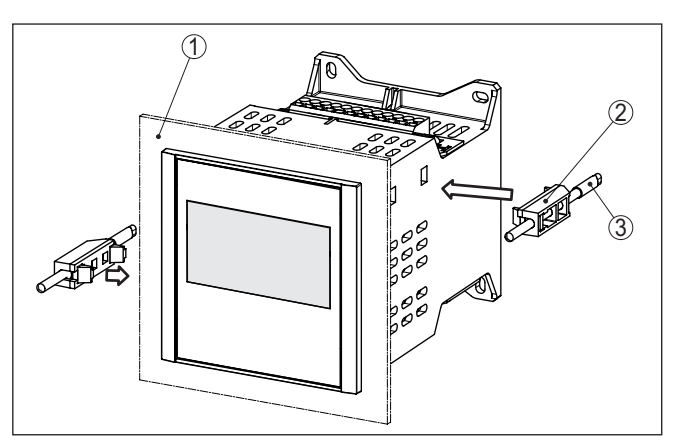

Fig. 2: Paneelinbouw

- 1 Paneel, frontplaat of schakelkastdeur
- 2 Spanelementen
- 3 Schroef

#### Schroefmontage

→ Bevestig het instrument met vier schroeven (max. ø 4 mm) volgens de afbeelding hierna op de binnenkant van de behuizing resp. op de montageplaat.

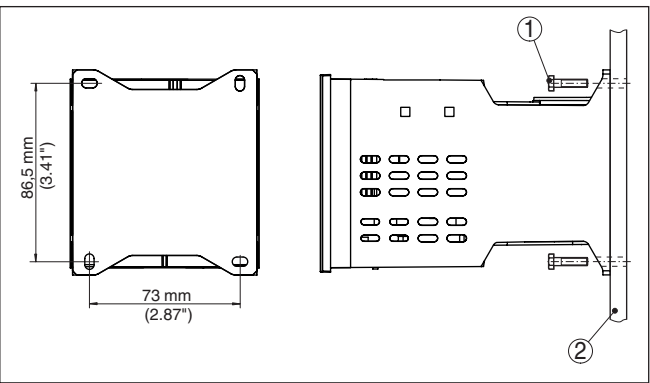

Fig. 3: Schroefmontage

- 1 Bevestigingsschroef
- 2 Achterwand behuizing of montageplaat

#### **DIN-railmontage**

- 1. Bevestig de montageplaat met de vier meegeleverde inbusbouten op het instrument.
- 2. Schroef de draagrailadapter met de vier meegeleverde kruiskopschroeven op de montageplaat.

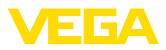

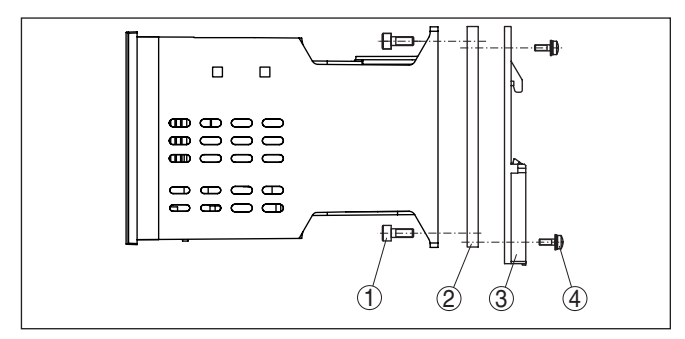

Fig. 4: DIN-railmontage

- 1 Inbusbouten
- 2 Montageplaat
- 3 Draagrailadapter
- 4 Kruiskopschroeven

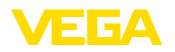

## 5 Op de voedingsspanning aansluiten

### 5.1 Aansluiting voorbereiden

Veiligheidsinstructies

Let altijd op de volgende veiligheidsinstructies:

#### Waarschuwing:

Alleen in spanningsloze toestand aansluiten.

- Alleen in spanningsloze toestand aansluiten

#### Opmerking:

Installeer een goed toegankelijke scheidingsinrichting voor het instrument. De scheidingsinrichting moet voor het instrument zijn gemarkeerd (IEC/EN61010).

Veiligheidsinstructies voor Ex-toepassingen In explosiegevaarlijke omgevingen moeten de geldende voorschriften, de conformiteits- en typebeproevingscertificaten van de sensoren en de voedingen worden aangehouden.

Voedingsspanning

De specificaties betreffende voedingsspanning vindt u in hoofdstuk " *Technische gegevens*".

Verbindingskabel De voedingsspanning van de VEGAMET 391 wordt aangesloten met standaard kabel conform de nationale installatienormen.

> Voor het aansluiten van de sensoren kan standaard tweeaderige kabel worden gebruikt. Bij het aansluiten van HART-sensoren is voor een storingsvrij bedrijf absoluut een kabelafscherming nodig.

Waarborg, dat de gebruikte kabel de voor de maximaal optredende omgevingstemperatuur benodigde temperatuurbestendigheid en brandveiligheid heeft.

Kabelafscherming en<br/>aardingSluit de kabelafscherming aan beide zijden op het aardpotentiaal aan.<br/>In de sensor moet de afscherming direct op de interne aardklem wor-<br/>den aangesloten. De externe aardklem op de sensorbehuizing moet<br/>laagohmig met de potentiaalvereffening zijn verbonden.

Indien potentiaalvereffeningsstromen kunnen worden verwacht, moet de afschermingsverbinding aan de zijde van de VEGAMET 391 via een keramische condensator (bijv. 1 nF, 1500 V) worden gerealiseerd. De laagfrequente potentiaalvereffeningsstromen worden nu onderdrukt, de beschermende werking tegen hoogfrequentie stoorsignalen blijft echter behouden.

Aansluitkabel voor Ex-toepassingen

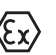

Bij Ex-toepassingen moeten de bijbehorende installatievoorschriften worden aangehouden. Vooral moet worden gewaarborgd, dat er geen potentiaalvereffeningsstromen via de kabelafscherming ontstaan. Dit kan worden gerealiseerd bij aarding aan beide zijden door toepassing van een condensator of via een separate potentiaalvereffening.

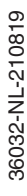

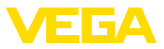

## 5.2 Sensoringang bedrijfsmodus actief/passief

Via de keuze van de aansluitklemmen kan tussen actief en passief bedrijf van de sensoringang worden gekozen.

- In de actieve bedrijfsstand stelt de regelaar de voedingsspanning voor de aangesloten sensor ter beschikking. De voeding en de meetwaarde-overdracht worden daarbij via één 2-aderige kabel gerealiseerd. Deze bedrijfsstand is bedoeld voor de aansluiting van meetversterkers zonder separate voeding (sensoren in 2-draads uitvoering).
- In de passieve bedrijfsstand wordt de sensor niet gevoed, hierbij wordt uitsluitend de meetwaarde overgedragen. Deze ingang is voor de aansluiting van meetversterkers met eigen, separate voeding bedoeld (sensoren in 4-draadsuitvoering). Bovendien kan de VEGAMET 391 als een gewoon stroommeetinstrument in een aanwezig stroomcircuit worden opgenomen.

### Opmerking:

Bij een VEGAMET 391 in Ex-uitvoering is de passieve ingang niet aanwezig.

## 5.3 Aansluitstappen

Ga bij de elektrische aansluiting als volgt te werk:

- 1. Monteer het instrument zoals in het voorgaande hoofdstuk beschreven staat.
- 2. Verwijder klemmenstrook 1 aan de bovenkant van het instrument.
- Sensorkabel op klem 1/2 (actieve ingang) of 5/6 (passieve ingang) aansluiten
- 4. Eventueel de digitale ingangen op klem 8 ... 12 aansluiten
- 5. Klemmenstrook 1 weer op de bovenzijde van het instrument plaatsen.
- 6. Verwijder klemmenstrook 2 aan de onderkant van het instrument.
- Spanningsloos geschakelde voeding op klem 13 en 14 aansluiten.
- 8. Eventueel relais en andere uitgangen aansluiten
- 9. Klemmenstrook 2 weer aan de onderkant van het instrument aansluiten
- 10. Voor de aansluiting van extra relais op klemmenstrook 3, te werk gaan zoals hiervoor beschreven.

De elektrische aansluiting is zo afgerond.

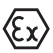

Let erop, dat bij de Ex-toepassingen voor de inbedrijfname de Ex-scheidingswand op de bovenzijde van het instrument is geplaatst.

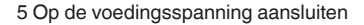

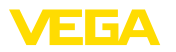

## 5.4 Aansluitschema

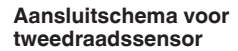

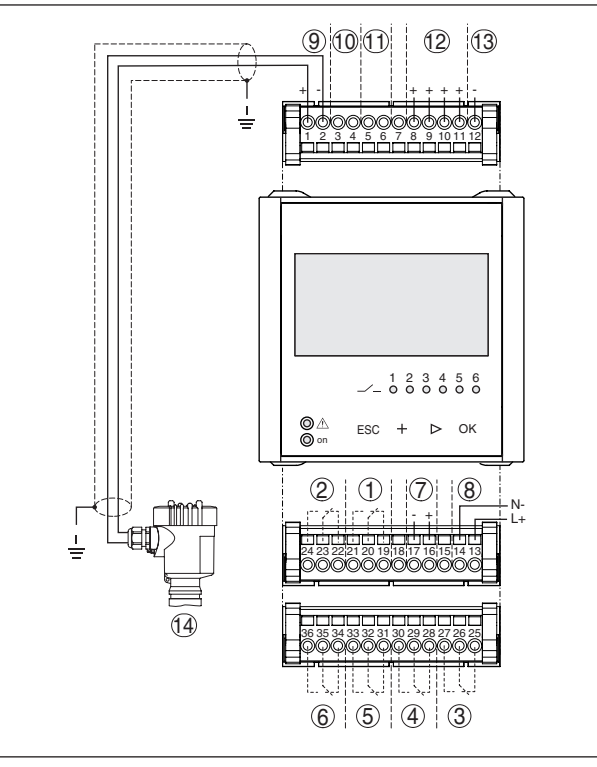

Fig. 5: Aansluitschema met 2-draads sensor

- 1 Intern relais 1
- 2 Intern relais 2
- 3 Intern relais 3
- 4 Intern relais 4
- 5 Intern relais 5
- 6 Intern relais 6
- 7 4 ... 20 mA-stroomuitgang
- 8 Voedingsspanning van de regelaar
- 9 Meetdata-ingang met sensorvoeding (actieve ingang)
- 10 Aansluiting voor HART-modem voor sensorparametrering
- 11 Ingang meetgegevens (passieve ingang), niet bij Ex-ia-uitvoering
- 12 Digitale ingang 1 ... 4
- 13 Gemeenschappelijke massa voor digitale ingang 1 ... 4
- 14 4 ... 20 mA/HART-sensor (2-draads uitvoering)

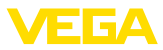

Aansluitschema voor 4-draadssensor

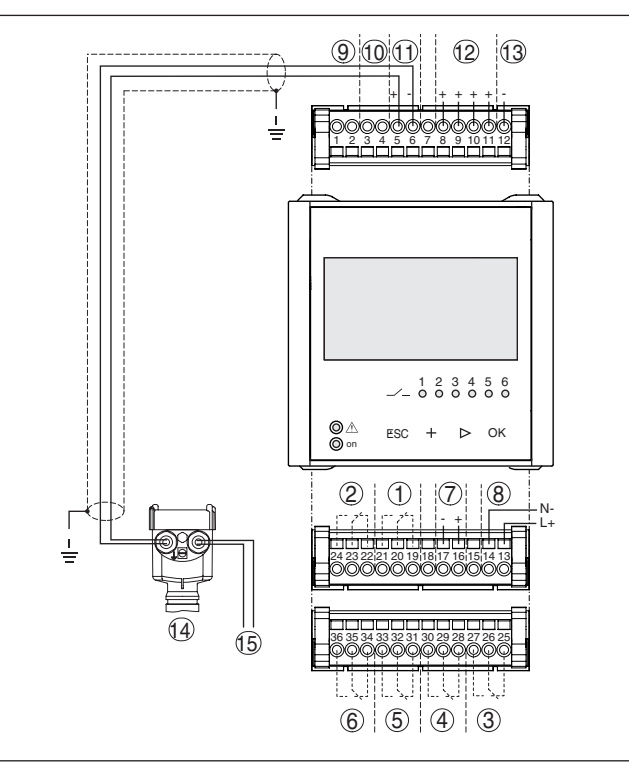

Fig. 6: Aansluitbezetting met 4-draadssensor

- 1 Intern relais 1
- 2 Intern relais 2
- 3 Intern relais 3
- 4 Intern relais 4
- 5 Intern relais 5
- 6 Intern relais 6
- 7 4 ... 20 mA-stroomuitgang
- 8 Voedingsspanning van de regelaar
- 9 Meetdata-ingang met sensorvoeding (actieve ingang)
- 10 Aansluiting voor HART-modem voor sensorparametrering
- 11 Ingang meetgegevens (passieve ingang), niet bij Ex-ia-uitvoering
- 12 Digitale ingang 1 ... 4
- 13 Gemeenschappelijke massa voor digitale ingang 1 ... 4
- 14 4 ... 20 mA/HART-sensor (4-draads uitvoering)
- 15 Voedingsspanning voor 4-draads sensor

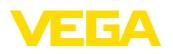

Functie

## 6 In bedrijf nemen met de geïntegreerde aanwijs- en bedieningseenheid

## 6.1 Bedieningssysteem

De geïntegreerde display- en bedieningseenheid is bedoeld voor meetwaarde-aanwijzing, bediening en diagnose van de VEGAMET 391. Aanwijzing en bediening worden via vier toetsen uitgevoerd in combinatie met een overzichtelijk, grafisch display met achtergrondverlichting. Het bedieningsmenu met taalomschakeling is duidelijk ingedeeld en maakt een eenvoudige inbedrijfname mogelijk.

Bepaalde instelmogelijkheden zijn met de geïntegreerde aanwijs- en bedieningseenheid niet of slechts beperkt mogelijk, bijvoorbeeld de instellingen voor de doorstroommeting. Voor deze toepassingen wordt gebruik van PACTware met de bijbehorende DTM aanbevolen.

Aanwijs- en bedieningselementen

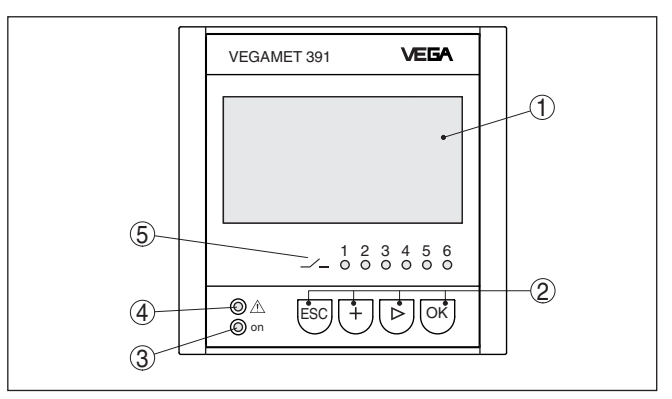

Fig. 7: Aanwijs- en bedieningselementen

- 1 LC-display
- 2 Bedieningstoetsen
- 3 Statusindicatie bedrijfsgereedheid
- 4 Statusindicatie fail-safe relais
- 5 Statusindicatie arbeidsrelais 1 ... 6

### Toetsfuncties

| Toets | Functie                                              |  |  |
|-------|------------------------------------------------------|--|--|
| [OK]  | Toegang tot het menuniveau                           |  |  |
|       | Toegang tot gekozen menupunt                         |  |  |
|       | Parameter wijzigen                                   |  |  |
|       | Waarde opslaan                                       |  |  |
| [>]   | Omschakelen tussen afzonderlijke meetwaardeweergaven |  |  |
|       | Navigatie in de menupunten                           |  |  |
|       | Te wijzigen positie kiezen                           |  |  |
| [+]   | Parameterwaarden veranderen                          |  |  |
| [ESC] | Naar bovenliggend menu terugspringen                 |  |  |
|       | Invoer onderbreken                                   |  |  |

36032-NL-210819

Parametrering

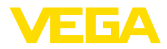

### 6.2 Inbedrijfnamestappen

Door de parametrering wordt het instrument aangepast op de individuele toepassingsomstandigheden. Een meetplaatsinregeling staat hierbij op de eerste plaats en moet altijd worden uitgevoerd. Een schalering van de meetwaarde op de gewenste eenheid en grootte, evt. rekening houdend met de linearisatiecurve is in veel gevallen zinvol. De aanpassing van de relaisschakelpunten of de instelling van een integratietijd voor meetwaardestabilisatie zijn andere gangbare instelmogelijkheden. Bij instrumenten met Ethernet-interface kan het instrument van een bij

de meetplaats passende hostnaam worden voorzien. Als alternatief voor de adressering via DHCP kan ook een bij uw netwerk passend IP-adres en subnetmasker worden ingesteld. Indien nodig kan bovendien de e-mail-/webserver met PACTware worden geconfigureerd.

Voor een comfortabele inregeling staat een inbedrijfsname-assistent ter beschikking, waarbij de meest gebruikelijke toepassingen en instellingen stap voor stap worden doorlopen.

### Informatie:

Bij de toepassing van PACTware en de bijbehorende DTM kunnen extra instellingen worden uitgevoerd, die met de geïntegreerde display- en bedieningseenheid niet of slechts beperkt mogelijk zijn. De communicatie verloopt via de ingebouwde USB-poort of een van de optionele interfaces (RS232/Ethernet).

Meer instructies over het inrichten van de webserver- en e-mail-functies kunt u vinden onder de online-help van PACTware resp. de VEGAMET 391-DTM's en de aanvullende handleiding "*RS232-/ Ethernet-koppeling*".

#### Inschakelfase Na het inschakelen voert de VEGAMET 391 eerst een korte zelftest uit. De volgende procedure wordt doorlopen:

- Interne test van de elektronica.
- Aanwijzing van het type instrument, de firmwareversie en het tagnummer van het instrument (instrumentidentificatie).
- Uitgangssignalen springen kort naar de ingestelde storingswaarde

Daarna worden de actuele meetwaarden weergegeven en op de uitgangen uitgestuurd.

Meetwaarde-aanwijzing Het meetwaardedisplay toont de digitale aanwijswaarde, de meetplaatsnaam (meetplaats-TAG) en de eenheid. Bovendien kan een analoge bargraph worden getoond. Bij het activeren van de doorstroommeting met totaalteller staat nog een extra aanwijsvenster met totaalteller ter beschikking. Bij geactiveerde pompregeling is een extra meetwaardeweergave met weergave van de toegekende pompen. Door indrukken van de [>]-toets schakelt u om tussen de verschillende weergave-opties.

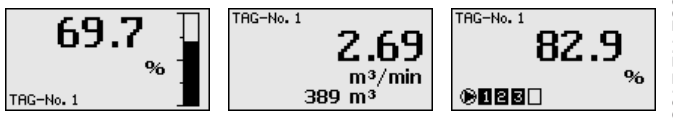

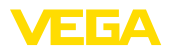

|                                        | → Door indrukken van [OK] schakelt u van de meetwaarde-weer-<br>gave om naar het hoofdmenu. Hier heeft u de keuze tussen de<br>inbedrijfname-assistent voor de belangrijkste instellingen of het<br>complete klassieke menu.                                                                                                    |  |  |
|----------------------------------------|----------------------------------------------------------------------------------------------------|--|--|
| Hoofdmenu/inbedrijfna-<br>me-assistent | Aan het begin van iedere inbedrijfname of parametrering heeft u de<br>keuze, dit via de inbedrijfname-assistent of via de klassieke menu's<br>uit te voeren. Bij de eerste inbedrijfname adviseren wij het gebruik van<br>de inbedrijfname-assistent. Wanneer op een later tijdstip afzonderlij-<br>ke instellingen moeten worden gecorrigeerd of uitgebreid, dan is de<br>klassieke menu-instelling de meest handige variant.                                                                                       |  |  |
|                                        | Inbedrijfnane-assistent<br>Menu                                                                                                    |  |  |
|                                        | → Kies nu het menupunt " Inbedrijfname-assistent" met [->] en bevestig dit met [OK].                                                                                                    |  |  |
| Inbedrijfname-assistent                | De inbedrijfname-assistent leidt u stap voor stap door de meest<br>gebruikelijke instellingen. De stappen hierna worden met de assistent<br>doorlopen:                                                                                                    |  |  |
|                                        | <ul> <li>Instrument-TAG (individueel instelbare instrumentidentificatie)</li> <li>Meetkring-TAG (individueel instelbare meetkringidentificatie)</li> <li>Soort ingang (4 20 mA of HART)</li> <li>Meetgrootheid (bijv. niveau of procesdruk)</li> <li>Inregeleenheid (bijv. meter of bar)</li> <li>Min (mout inregeleenheid)</li> </ul>                                                                                                    |  |  |
|                                        | <ul> <li>Ivin/maxinregeling</li> <li>Activering van het fail-safe relais</li> <li>Configuratie van de relaisuitgangen (bijv. pompsturing of overvul-<br/>beveiliging instellen)</li> <li>Instelling datum/tijd bij de optie RS232-/Ethernet-interface</li> </ul>                                                                                                    |  |  |
|                                        | <ul> <li>Netwerkinsteiningen bij optie Ethemet-Internace</li> <li>De assistent kan bij verandering van de meting te allen tijde worden<br/>opgeroepen. De op elkaar volgende stappen kunnen ook via de<br/>klassieke menu's doelgericht worden geopend. De beschrijving van<br/>de afzonderlijke menupunten vindt u in de klassieke menubesturing.<br/>In hoofdstuk "<i>Toepassingsvoorbeelden</i>" vindt u meer informatie over<br/>de inbedrijfname.</li> </ul>                                                    |  |  |
| Klassieke menubedie-<br>ning/hoofdmenu | Het hoofdmenu is in zes bereiken verdeeld met de volgende functio-<br>naliteit:                                                                                                    |  |  |
|                                        | <ul> <li>Instrumentinstellingen: bevat de instrument-TAG, instellingen voor de netwerkkoppeling en de datum-/tijdinstelling,</li> <li>Meetplaats: bevat de instellingen voor de ingangskeuze, inregeling, demping, linearisering, schaalverdeling, uitgangen,</li> <li>Display: bevat instellingen voor de getoonde meetwaarde, taalomschakeling en helderheid van de achtergrondverlichting</li> <li>Diagnose bevat informatie over de instrumentstatus, foutmeldingen, ingangsstroom, digitale ingangen</li> </ul> |  |  |

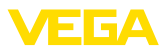

- Uitgebreide instellingen: bevat Simulatie, Reset, PIN, Sensoradres, ...
- Info: toont serienummer, softwareversie, laatste verandering, instrumentspecificaties, MAC-adr., ...

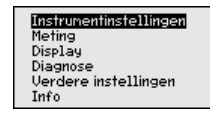

→ Kies het gewenste menupunt via de betreffende toetsen en bevestig dit met [OK].

Instrumentinstellingen instrument-tag Met de instrument-tag kan de VEGAMET 391 een eenduidige naam worden gegeven. Bij de toepassing van meerdere instrumenten en de daaraan verbonden documentatie van grotere installaties moet van deze functie gebruik worden gemaakt.

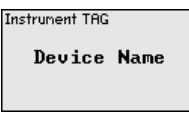

→ Voer uw instellingen uit via de betreffende toetsen en sla deze op met [OK].

Instrumentinstellingen -Host Name/IP-adres Bij instrumenten met geïntegreerde Ethernet-interface is af fabriek de automatische adressering via DHCP ingesteld, d.w.z het IP-adres moet door een DHCP-server worden toegekend. Het instrument wordt dan in de regel via de hostnaam aangesproken. Af fabriek bestaat de hostnaam uit het serienummer en een voorafgaande " VEGA". Als alternatief is ook de instelling van een statisch IP-adres met subnetmasker en optioneel gateway-adres mogelijk.

#### Opmerking:

Houd er rekening mee, dat uw veranderingen pas na het opnieuw starten van de VEGAMET 391 van kracht worden. Meer informatie over deze netwerkparameters vindt u in de aanvullende handleiding " *RS232-/Ethernetaansluiting*" en in de online-help van de betreffende DTM.

Hostnane VEGA-10001400

Voer uw instellingen uit via de betreffende toetsen en sla deze op met [OK].

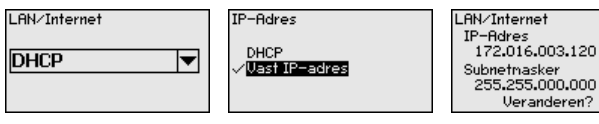

Voer de instelingen uit via de betreffende toetsen en sla uw instelling op met **[OK]**. Maak het apparaat kortstondig los van de voedingsspanning, zodat de gewijzigde instellingen actief worden. 36032-NL-210819

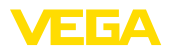

Instrumentinstellingen communicatieprotocol Bij instrumenten met geïntegreerde RS232-interface wordt hier vastgelegd, in welke bedrijfsstand deze seriële interface moet werken. De volgende opties staan ter beschikking.

- VVO-protocol: directe seriële verbinding tussen regelaar en PC voor parametrering en opvragen (bijv. met PACTware en DTM)
- PPP: EDI-verbinding tussen regelaar en modem voor zelfstandig verzenden van e-mails (Dial-Out verbinding) of opvragen via webbrowser (Dial-In verbinding)
- ASCII-protocol: directe seriële verbinding tussen regelaar en PC voor opvragen met terminalprogramma, bijv. Hyperterminal

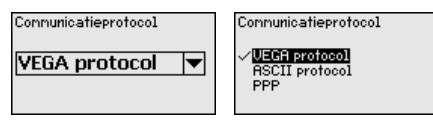

→ Voer uw instellingen uit via de betreffende toetsen en sla deze op met [OK]. Meer informatie vindt u in de aanvullende handleiding " RS232-/ethernetverbinding" eb in de online-help van de betreffende DTM.

Instrumentinstellingen -Datum/Tijd Bij instrumenten met een geïntegreerde RS232-/Ethernet-interface kan in dit menupunt de datum en de tijd worden ingevoerd. Deze tijdsinstellingen worden bij voedingsuitval via een condensator en een batterij maximaal 10 jaar bewaard.

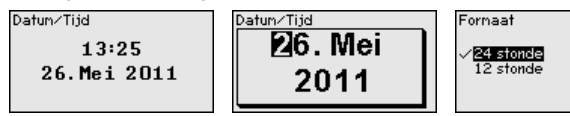

→ Voer uw instellingen uit via de betreffende toetsen en sla deze op met [OK].

Meetplaats - ingang De VEGAMET 391 kan de meetwaarden van 4 ... 20 mA/HART-sensoren zowel analoog, als ook via het digitale HART-protocol verwerken.

#### Analoge 4 ... 20 mA-overdracht

In de standaard instelling van de VEGAMET 391 volgt de meetwaarde-overdracht via een analoog 4 ... 20 mA-signaal. Een inregeling in de sensor heeft direct effect op de ingangsgrootheid van de VEGAMET 391. Voer nu op een instrument de inregeling uit, op de VEGAMET 391 of op de sensor. De inregeling in VEGAMET 391 volgt bij de analoge overdracht altijd in mA.

#### Digitale HART-overdracht

Bij de overdracht via HART moet aan de VEGAMET 391 worden meegedeeld, welke sensorwaarde voor de verdere verwerking moet worden gebruikt. Afhankelijk van het sensortype kan dit afstand, druk of temperatuur zijn. Bij alle HART-sensoren wordt altijd de onveranderde ingangswaarde van de sensor naar de VEGAMET 391 overgedragen. De inregeling moet daarom altijd op VEGAMET 391 worden uitgevoerd, nooit op de sensor. Hierbij staan verschillende meetgrootheden en maateenheden ter beschikking.

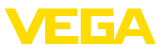

Bij de aansluiting van HART-sensoren van andere leveranciers staan onder andere de keuzemogelijkheden PV (primary value) en SV (Secondary Value ter beschikking). Voorwaarde hiervoor is de ondersteuning van de HART-commando's 0, 1, 3 en 15. Deze info en welke meetwaarden hierbij worden overgedragen, is opgenomen in de gebruiksaanwijzing van de betreffende sensorleverancier.

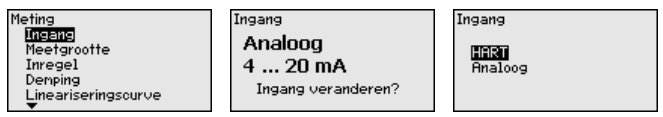

Voer uw instellingen uit via de betreffende toetsen en sla deze op met *[OK]*.

Meetplaats - meetgrootheid De meetgrootheid definieert de meettaak van de meetplaats, de volgende instellingen zijn afhankelijk van de aangesloten sensor beschikbaar.

- Niveau
- Procesdruk
- Universeel
- Temperatuur
- Scheidingslaag
- Debiet (alleen na activeren via PACTware resp. DTM)

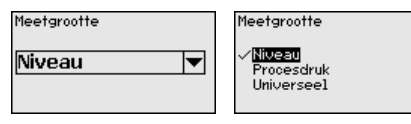

Voer uw instellingen uit via de betreffende toetsen en sla deze op met *[OK]*.

Meetplaats - inregeling Via de inregeling wordt de ingangswaarde van de aangesloten sensor in een procentuele waarde omgerekend. Deze omrekening maakt het mogelijk iedere willekeurig ingangswaardebereik op een relatief bereik (0 tot 100%) af te beelden.

> Voor de inregeling kan de gewenste inregeleenheid worden gekozen. Bij de ingangskeuze "*Analoog*" is de inregeleenheid altijd "*mA*". Wanneer de HART-ingang is geactiveerd, dan hangt de beschikbare eenheid af van het type sensor. Bij radar, ultrasoon en geleide microgolf is dit altijd de afstand in meter of feet "m(d)" resp. "ft(d)", bij drukmeetversterkers bijv. "*bar*" of "*psi*".

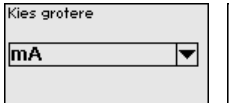

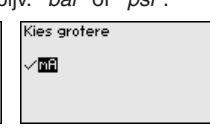

De volgende afbeeldingen en voorbeelden zijn gerelateerd aan de min./max.-inregeling van een radarsensor met HART-communicatie.

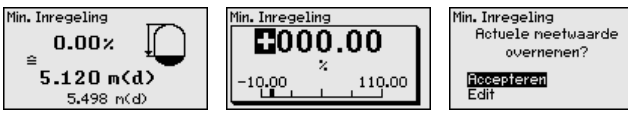

36032-NL-210819

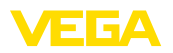

- Met [OK] bereidt u de procentuele waarde voor bewerken voor, met [->] zet u de cursor op de gewenste plaats. Stel de gewenste procentuele waarde in met [+] en sla deze op met [OK].
- Na invoer van de procentuele waarde voor de min. inregeling moet de passende afstandswaarde worden ingevoerd. Wanneer u de actueel gemeten afstandswaarde wilt gebruiken, kiest u het menupunt "*Overnemen*" (Live-inregeling resp. inregeling met medium). Wanneer de inregeling onafhankelijk van het gemeten niveau moet plaatsvinden, kiest u de optie "*Bewerken*". Voer nu de bij de procentuele waarde passende afstandswaarde in meters [m(d)] in voor de lege tank, bijv. afstand van sensor tot tankbodem (drooginregeling resp. inregeling zonder medium).
- Sla de instellingen op met [OK] en ga met [->] naar max.-inregeling.

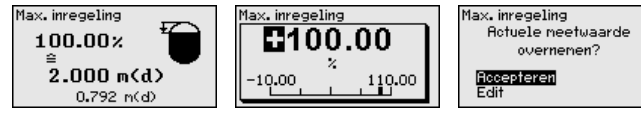

- . Voer zoals eerder beschreven is nu de procentuele waarde in voor de max.-inregeling en bevestig dit met **[OK]**.
- . Na invoer van de procentuele waarde voor de max.-inregeling moet de passende afstandswaarde worden ingevoerd. Wanneer u de actueel gemeten afstandswaarde wilt gebruiken, kiest u het menupunt " *Overnemen*" (Live-inregeling resp. inregeling met medium). Wanneer de inregeling onafhankelijk van het gemeten niveau moet plaatsvinden, kiest u de optie " *Bewerken*". Voer nu de bij de procentuele waarde passende afstandswaarde in meters [m(d)] in voor de volle tank (drooginregeling resp. inregeling zonder medium). Let erop, dat het max. niveau onder de radarantenne moet liggen.
- . Sla ten slotte uw instellingen op met **[OK]**, de inregeling is hiermee afgerond.
- Meetplaats dempingOm variaties in de meetwaarde-aanwijzing bijv. door onrustige<br/>mediumoppervlakken te onderdrukken, kan een integratietijd worden<br/>ingesteld. Deze tijd mag tussen 0 en 999 seconden liggen. Let erop,<br/>dat daarmee echter ook de reactietijd van de meting groter wordt en<br/>er op snelle meetwaardeveranderingen vertraagd wordt gereageerd.<br/>In de regel is een tijd van enkele seconden voldoende, om de meet-<br/>waarde-aanwijzing verregaand te stabiliseren.

| Demping |                     |  |
|---------|---------------------|--|
| 0.5     | 0 <b>S</b><br>0 999 |  |

→ Voer uw instellingen uit via de betreffende toetsen en sla deze op met *[OK]*.

Meetplaats - linearisatie-<br/>curveEen linearisatie is bij alle tanks nodig, waarbij het tankvolume niet<br/>lineari toeneemt met de vulhoogte - bijv. bij een liggende cilindrische<br/>tank of een kogeltank. Voor deze tanks zijn bijbehorende linearisatie-<br/>curves opgenomen. Deze geven de verhouding tussen het procentu-

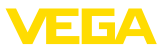

ele niveau en het tankvolume aan. Door activering van de passende curve wordt het procentuele tankvolume correct aangewezen. Indien het volume niet in procenten, maar bijvoorbeeld in liters of kilogram moet worden aangewezen, kan ook nog een schaalverdeling worden ingesteld.

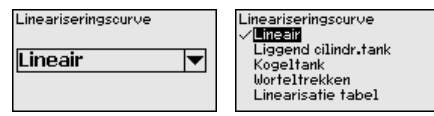

→ Voer uw instellingen uit via de betreffende toetsen en sla deze op met [OK].

Meetkring - Schaalindeling Onder schaalverdeling verstaat men de omrekening van de meetwaarde in een bepaalde meetgrootheid en maateenheid. Het bronsignaal, dat als basis voor de schaalverdeling dient, is de gelineariseerde procentuele waarde. Het display kan dan bijvoorbeeld in plaats van de procentuele waarde, het volume in liters weergeven. Hierbij zijn aanwijswaarden van max. -99999 tot +99999 mogelijk.

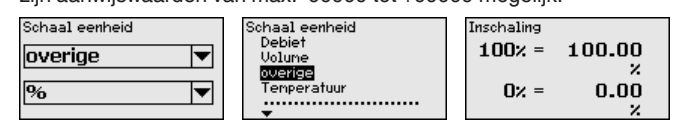

→ Voer uw instellingen uit via de betreffende toetsen en sla deze op met [OK].

Meetplaats - meet-<br/>plaats-TAGIn dit menupunt kan aan ieder meetpunt een eenduidige naam wor-<br/>den gegeven, bijv. de meetplaatsnaam of de tank- resp. productnaam.<br/>In digitale systemen en voor de documentatie van grotere installaties<br/>moet voor een nauwkeurige identificatie van de meetplaatsen een<br/>eenduidige naam worden ingevoerd.

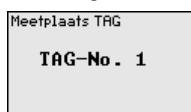

→ Voer uw instellingen uit via de betreffende toetsen en sla deze op met [OK].

Meetplaats - uitgangen relaisuitgangen Onder " *Uitgangen*" zijn de relais-/stroomuitgangen verzameld. Er staan in totaal zes relais ter beschikking. Relais 1 is aan de meetplaats toegekend. Relais 2...5 zijn vrij beschikbaar, er is nog geen functie aan toegekend. Om deze relais te kunnen gebruiken, moeten deze eerst worden geactiveerd.

Voor de configuratie van een relaisuitgang moet eerste de gewenste bedrijfsmodus (" *overvulbeveiliging/droogloopbeveiliging*" of " *pompregeling*") worden gekozen.

 Overvulbeveiliging: relais wordt bij het onderschrijden van het min. niveau uitgeschakeld (veilige spanningsloze toestand), bij het onderschrijden van het minimum niveau weer ingeschakeld (inschakelpunt < uitschakelpunt)</li> 36032-NL-210819

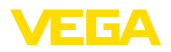

- Droogloopbeveiliging: relais wordt bij het onderschrijden van het min. niveau uitgeschakeld (veilige spanningsloze toestand), bij het overschrijden van het maximum niveau weer ingeschakeld (inschakelpunt > uitschakelpunt)
- Pompsturing: bij meerdere pompen met dezelfde functie worden de pompen volgens instelbare criteria afwisselend in- en uitgeschakeld

Andere bedrijfsstanden zoals " *Schakelvenster*", " *Debiet*" en " *Trend*" kunnen uitsluitend via PACTware en DTM worden ingesteld.

Relais 6 kan bovendien als fail-safe relais worden geconfigureerd. Het hierna volgende voorbeeld toont de instelling van een overvulbeveiliging. Meer informatie over pompsturing, trendherkenning of doorstroommeting vindt u in het hoofdstuk " *toepassingsvoorbeelden*".

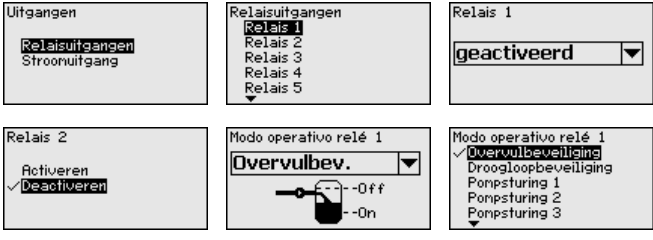

Kies de gewenste bedrijfsstand en sla deze op met **[OK]**. Door indrukken van **[->]** komt u bij het volgende menupunt.

Voer nu de referentiegroottheid in, waarop de relaisschakelpunten betrekking hebben. Door het indrukken van [->] komt u bij het volgende menupunt.

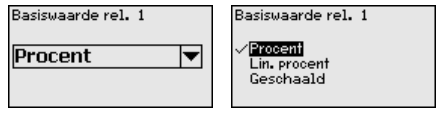

Voer nu de schakelpunten voor het in- en uitschakelen van het relais in.

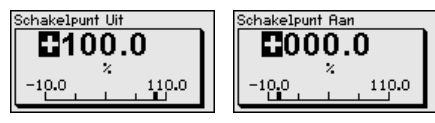

In het navolgende venster kan bovendien het gedrag van het relais in geval van storing worden gedefinieerd. Hierbij kan worden gekozen, of bij storing de schakeltoestand van het relais onveranderd blijft of dat het relais wordt uitgeschakeld.

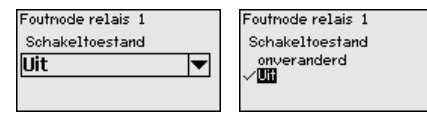

Meetplaats - uitgangen stroomuitgang

De stroomuitgang is bedoeld voor de overdracht van de meetwaarde naar een systeem van hoger niveau, bijv. een PLC, een procesbesturingssysteem of een meetwaardedisplay. Hierbij gaat het om een

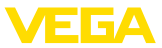

actieve uitgang, d.w.z. er wordt actief een stroom ter beschikking gesteld. De verwerkingseenheid moet dus een passieve stroomingang hebben.

De karakteristiek van de stroomuitgang kan op 0 ... 20 mA, 4 ... 20 mA of invers worden ingesteld. Bovendien kan het gedrag in geval van storingen worden aangepast op de behoeften. De meetgrootheid, waaraan wordt gerelateerd, kan tevens worden gekozen.

→ Voer uw instellingen uit via de betreffende toetsen en sla deze op met [OK].

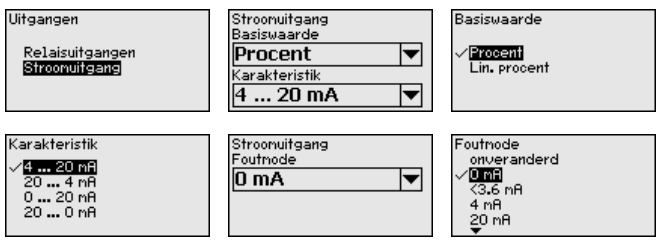

**Display - aanwijswaarde** In het menupunt " *Display - aanwijswaarde*" kan de gewenste aanwijswaarde worden ingesteld. De volgende opties staan ter beschikking:

- **Procent:** ingeregelde meetwaarde zonder rekening te houden met een eventueel uitgevoerde linearisatie.
- Lin.-procent: ingeregelde meetwaarde rekening houdend met een eventueel uitgevoerde linearisatie
- **Geschaald:** ingeregelde meetwaarde rekening houdend met een eventueel uitgevoerde linearisatie en de onder " *Schaal*" ingevoerde waarde
- Sensorwaarde: ingangswaarde, die door de sensor wordt geleverd. Weergave in de gekozen inregeleenheid.

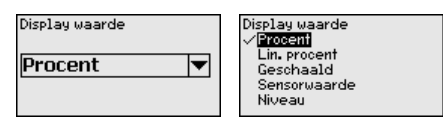

→ Voer uw instellingen uit via de betreffende toetsen en sla deze op met [OK].

# Display - Taal In het menupunt " *Display - Taal*" kan de gewenste displaytaal worden ingesteld. De volgende talen staan ter beschikking:

- Duits
- Engels
- Frans
- Spaans
- Russisch
- Italiaans
- Nederlands

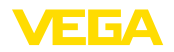

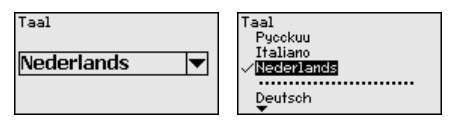

→ Voer uw instellingen uit via de betreffende toetsen en sla deze op met [OK].

#### Display - helderheid

In het menupunt " *Display - helderheid*" kan de helderheid van de achtergrondverlichting traploos worden ingesteld.

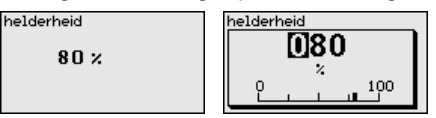

→ Voer uw instellingen uit via de betreffende toetsen en sla deze op met [OK].

Diagnose Wanneer het instrument een storingsmelding geeft, kan via het menupunt " *diagnose - instrumentstatus*" meer informatie over de storing worden opgeroepen. Bovendien is de weergave van de ingangsstroom, de sensorstatus en de ingangsstatus voor de digitale ingangen mogelijk. Bovendien kan de status van de relais, de inschakelduur daarvan en het aantal inschakelingen worden getoond en een reset van de teller worden uitgevoerd.

| Sensor status<br>OK | Sensor status<br>Ingangsstroom:<br><b>5.28 mA</b> | Digitale ingangen<br>Ingang 1<br>Ingang 2<br>Ingang 3<br>Ingang 4 | Low<br>Low<br>Low<br>Low |
|---------------------|---------------------------------------------------|-------------------------------------------------------------------|--------------------------|
|---------------------|---------------------------------------------------|-------------------------------------------------------------------|--------------------------|

Uitgebreide instellingen - De simulatie van een meetwaarde is bedoeld voor de controle van de uitgangen nageschakelde componenten. Deze kan op de procentuele waarde, op de lin. procentuele waarde en op de sensorwaarde worden toegepast.

#### Opmerking:

Let er a.u.b. op, dat nageschakelde installatiedelen (ventielen, pompen, motoren, besturingen) door de simulatie worden beïnvloed waardoor onbedoelde installatietoestanden kunnen optreden. De simulatie wordt na 10 minuten automatisch beëindigd.

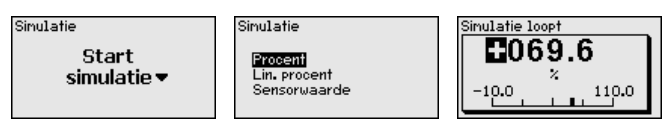

→ Voer uw instellingen uit via de betreffende toetsen en sla deze op met [OK].

## Overige instellingen - reset

Er zijn meerdere resetmogelijkheden beschikbaar. Bij een reset naar de basisinstellingen worden met enkele uitzonderingen alle instellingen naar de fabrieksinstelling teruggezet. Uitzonderingen zijn: Hostnaam, IP-adres, Subnetmasker, Tijd, Taal. Andere mogelijkheden

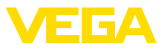

zijn de reset totaalteller en de inschakelduur en storing van het relais. Indien gewenst kan het instrument ook opnieuw worden gestart.

| Reset<br>Reset<br>kiezen? | Reset<br>BESISINGUINGEN<br>Instru. opniew starten<br>Inschakeltijd rel. 1<br>Inschakeltijd rel. 2<br>Inschakeltijd rel. 3 | Reset<br>Basisinstellingen<br>Reset<br>nu? |
|---------------------------|----------------------------------------------------------------------------------------------------|--------------------------------------------|
|---------------------------|----------------------------------------------------------------------------------------------------|--------------------------------------------|

#### Overige instellingen toegangsbeveiliging

Ter beveiliging tegen onbevoegde verandering van de ingestelde parameters kan de regelaar worden geblokkeerd en de data-overdracht worden gecodeerd. Hierbij wordt onderscheid gemaakt tussen de volgende varianten:

- Toegangsbeveiliging van de on-site inregeling via toetsenbord met PIN
- Toegangsbeveiliging van de DTM-bediening via de USB-/Ethernet-/RS232-interface met wachtwoord (alleen activeerbaar via DTM)
- Codering van de DTM-gegevensoverdracht bij aansluiting via Ethernet-/RS232-interface
- Toegangsbeveiliging van de geïntegreerde webserver met wachtwoord (alleen via DTM activeerbaar)

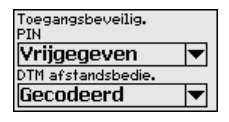

Overige instellingen - toegangsbeveiliging - PIN Het veranderen van parameters via het instrumenttoetsenbord kan door het activeren van een PIN worden voorkomen. De meetwaarde-aanwijzing en de aanwijzing van alle parameters blijft daarbij mogelijk.

### Opmerking:

Door het activeren van de PIN wordt alleen de parameterverandering via het toetsenbord op het front van het instrument geblokkeerd. Via de interfaces en de bijbehorende DTM blijft volledige toegang tot het instrument mogelijk. Wanneer deze toegang moet worden voorkomen, kan de DTM-bediening door activeren van een wachtwoord compleet worden geblokkeerd. Het activeren van deze blokkering is niet mogelijk via het toetsenbord van het instrument, maar alleen via de DTM.

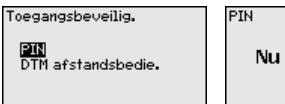

Nu activeren?

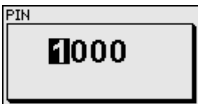

#### Overige instellingen - toegangsbeveiliging -DTM-toegang op afstand

Bij instrumenten met de RS232-/Ethernet-optie kan het afluisteren en manipuleren van de gegevensoverdracht op afstand worden verhinderd. Activeer hiervoor onder "*DTM-toegang op afstand*" de codering van de gegevensoverdracht. Bij actieve codering is bij een DTM-toegang via de Ethernet-/RS232-interface het eenmalig invoeren van de instrumentcode (PSK) bij het maken van de verbinding nodig. De instrumentcode wordt op de PC opgeslagen en hoeft bij de volgende

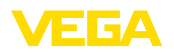

keer opbouwen van de verbinding niet opnieuw te worden ingevoerd. Elk instrument is af fabriek van een individuele instrumentcode voorzien, bestaande uit 20 hoofdletters. Deze code kan direct op het display van het instrument in het menu " Info" worden afgelezen.

|                                              | Toegangsbeveilig.<br>PIN<br>DTM afstandsbedie.                                                                                                    | Codering<br>Nu activeren?                                                                                                    | Codering<br>Geactiveerd!                                                                                                    |
|----------------------------------------------|----------------------------------------------------------------------------------------------------|----------------------------------------------------------------------------------------------------|----------------------------------------------------------------------------------------------------|
| Overige instellingen -<br>sensoradres        | Bij iedere 4 20 mA/H<br>het analoge stroomsig<br>den. Dit wordt via de H<br>Wanneer een HART-se<br>deze zich in de standa<br>de-overdracht tegelijke<br>In de bedrijfsstand HA<br>115 toegekend. Hier<br>de meetwaarde-overdr                                                                                                    | ART-sensor kan de mee<br>naal en/of het digitale H<br>IART-bedrijfsstand resp.<br>ensor is ingesteld op het<br>ard bedrijfsstand. Hier v<br>ertijd via de 4 20 mA-k<br>RT-Multidrop wordt aan<br>bij wordt de stroom vast<br>racht verloopt uitsluitend | twaarde-overdracht via<br>ART-signaal plaatsvin-<br>via het adres geregeld.<br>adres 0, dan bevindt<br>olgt de meetwaar-<br>abel en digitaal.<br>de sensor een adres<br>op 4 mA begrensd en<br>I digitaal. |
|                                              | Via het menupunt " Sel<br>sensor worden verand<br>sensor in (fabrieksinste<br>adres.                                                                                                    | <i>nsoradres</i> " kan het adre<br>erd. Voer hiervoor het hu<br>elling 0) en in het venste                                                                                                    | s van de aangesloten<br>Jidige adres van de<br>r daarna het nieuwe                                                                                                    |
|                                              | Sensor adres<br>Nu<br>veranderen?                                                                                                    | Huidge adres                                                                                                    | Nieuw adres:                                                                                                    |
| Uitgebreide instellingen -<br>data verzenden | Bij instrumentuitvoeringen met geïntegreerde RS232-/Ethernet-inte<br>face kan een handmatige dataverzending naar een VEGA Inventor<br>System worden gestart, bijv. voor testdoeleinden. Voorwaarde is da<br>eerder een overeenkomstige event via PACTware/DTM is geconfig<br>reerd.                                                                                                    |                                                                                                    |                                                                                                    |
|                                              | Gegevens verzenden<br>VEGA Invent. Sys<br>Gegevens<br>verzenden?                                                                                                    | Gegevens verzenden<br>Gegevens<br>verzenden starten?                                                                                                    | Status gegevens verzende<br>Verzenden berichten<br>wordt voorbereid.                                                                                                    |
| Info                                         | <ul> <li>In het menupunt " <i>Info</i>" staat de volgende informatie ter beschikking:</li> <li>Instrumenttype en serienummer</li> <li>Soft- en Hardwareversie</li> <li>Kalibratiedatum en datum van de laatste verandering via PC</li> <li>Specificaties VEGAMET 391</li> <li>MAC-adres (bij interface-optie Ethernet)</li> <li>Instrumentcode (PSK) voor DTM-toegang op afstand (bij interface-optie Ethernet/RS232)</li> </ul> |                                                                                                    |                                                                                                    |
|                                              | Sensor type<br>VEGAMET 391<br>Serienumer                                                                                                    | Softwareversie<br>1.30<br>Hardware versie                                                                                                    | Calibreerdatum<br><b>14. Aug 2012</b><br>laatste verandering<br>via PC                                                                                                    |

10001400

1.00.09

14. Aug 2012

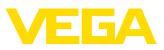

Optionele instellingen Aanvullende instel- en diagnosemogelijkheden zijn via de Windows-software PACTware en de passende DTM beschikbaar. De aansluiting volgt naar keuze via de in het instrument geïntegreerde standaard interface of een van de optioneel aangeboden interfaces (Ethernet/RS232). Meer informatie vindt u in het hoofdstuk " Parametrering met PACTware", in de online-help van PACTware resp. de DTM en de handleiding "RS232-/Ethernetkoppeling". Een overzicht van de meest gangbare functies en de bedieningsmogelijkheden daarvan vindt u in het hoofdstuk "Functie-overzicht" in de "Bijlage".

#### Menuschema 6.3

#### Informatie:

Licht weergegeven menuvensters staan afhankelijk van de uitvoering en toepassing niet altijd ter beschikking.

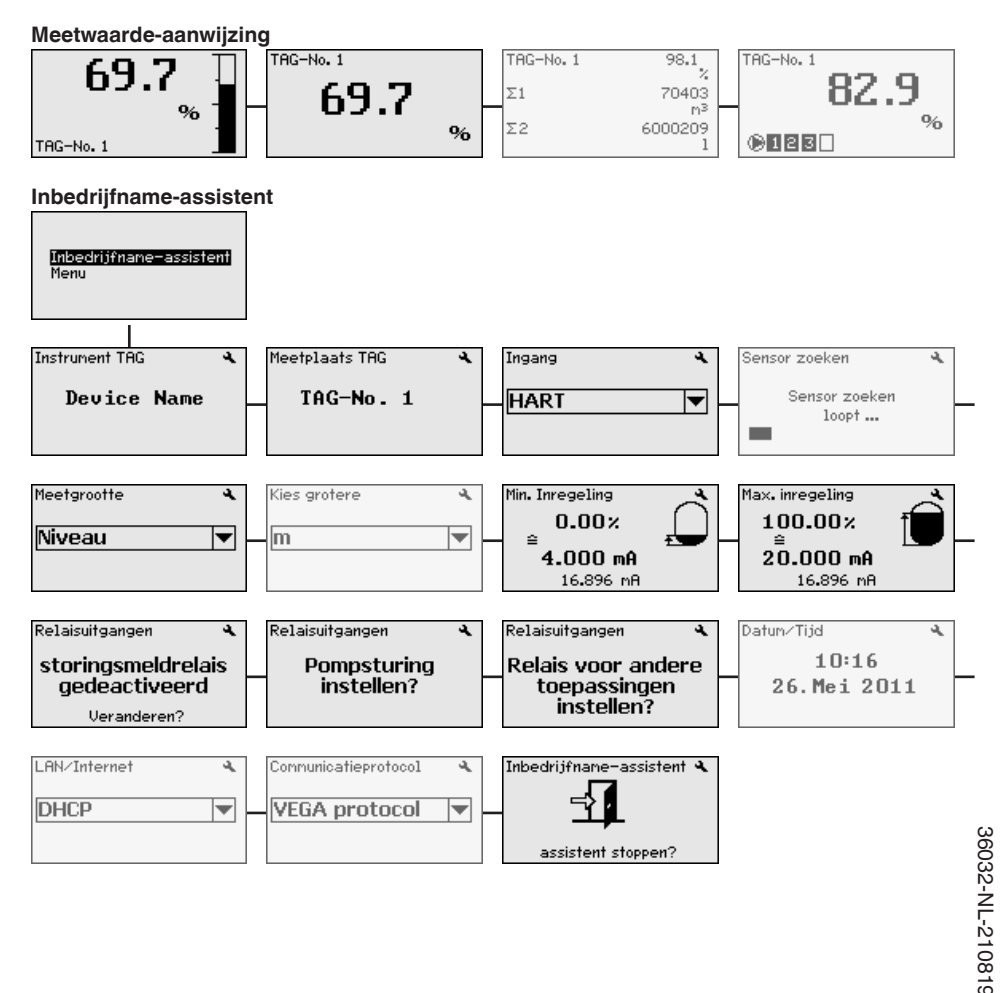

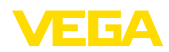

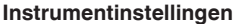

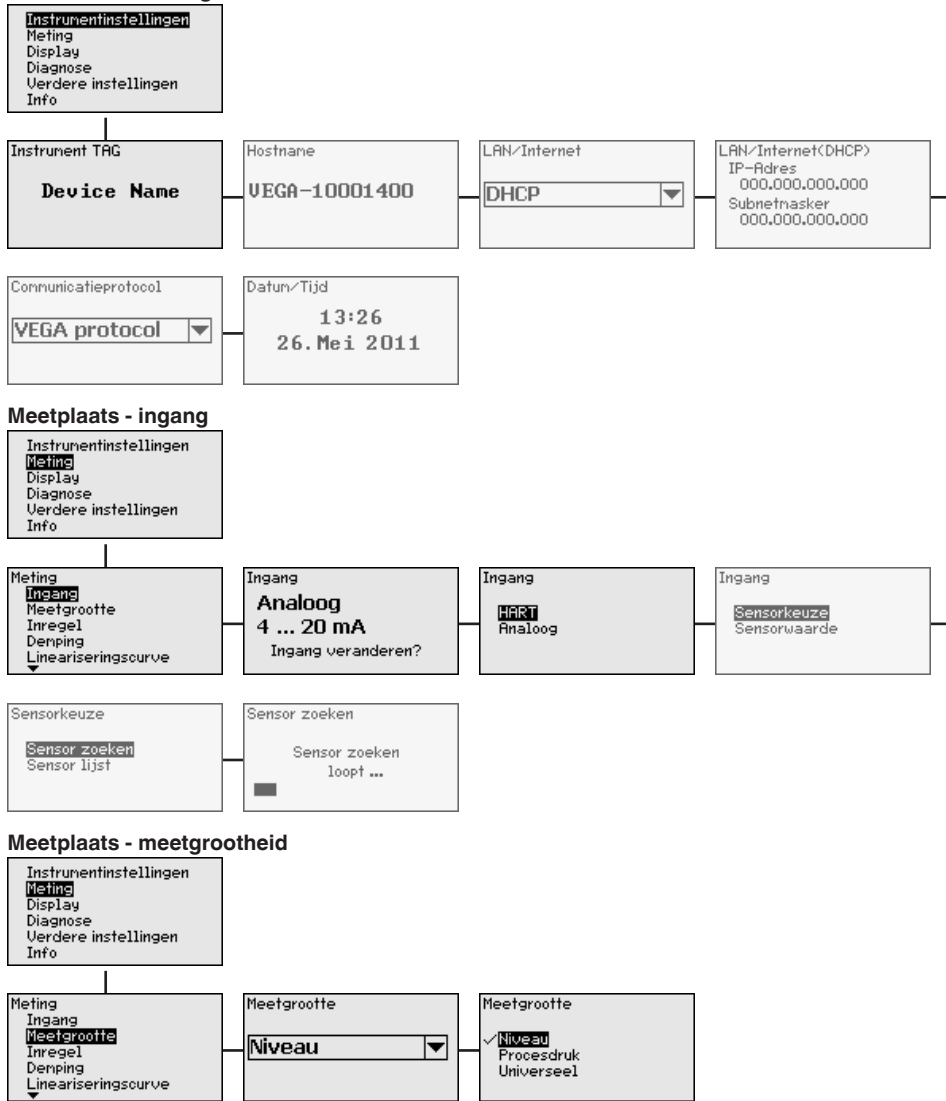

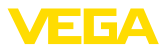

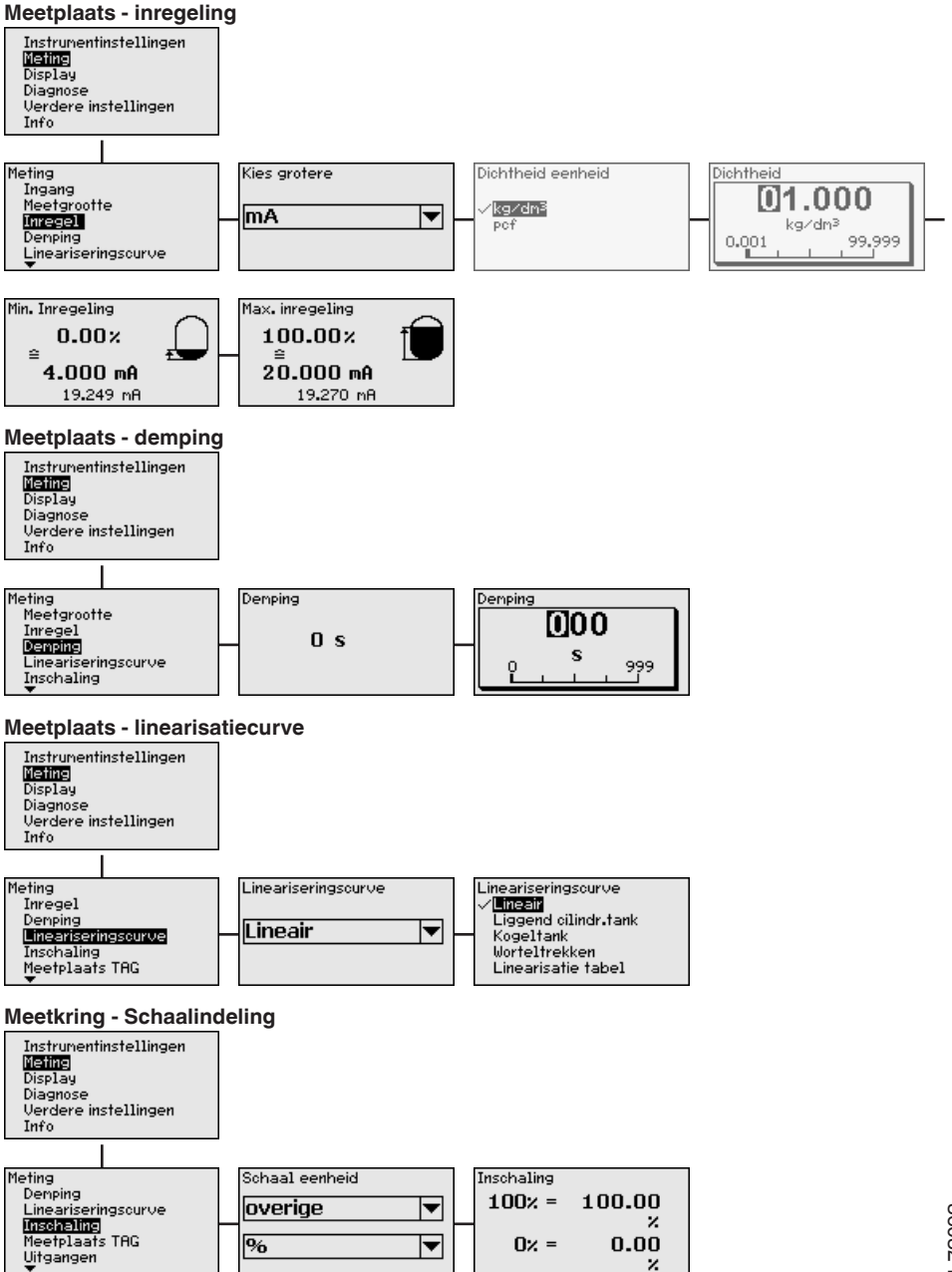

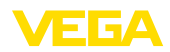

#### Meetplaats - meetplaats-TAG

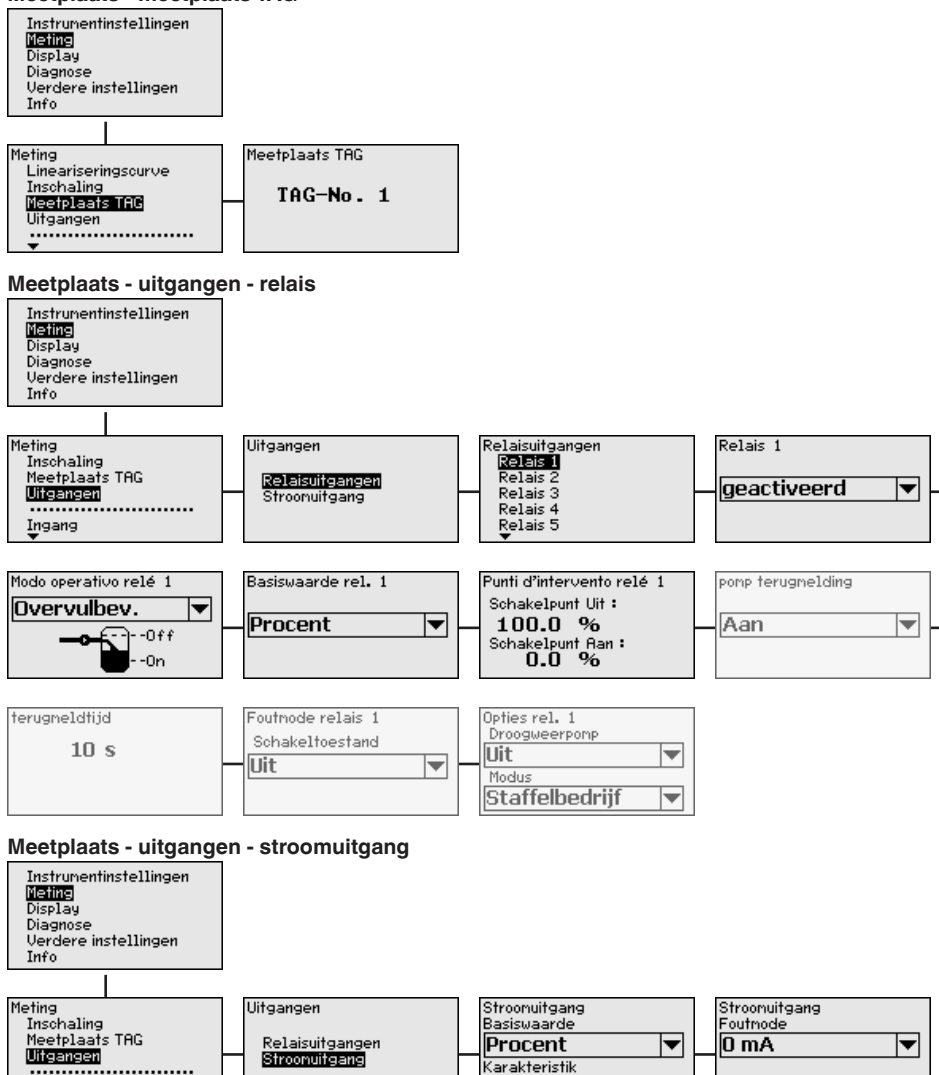

4 ... 20 mA

•

......

.....

Ingang

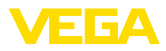

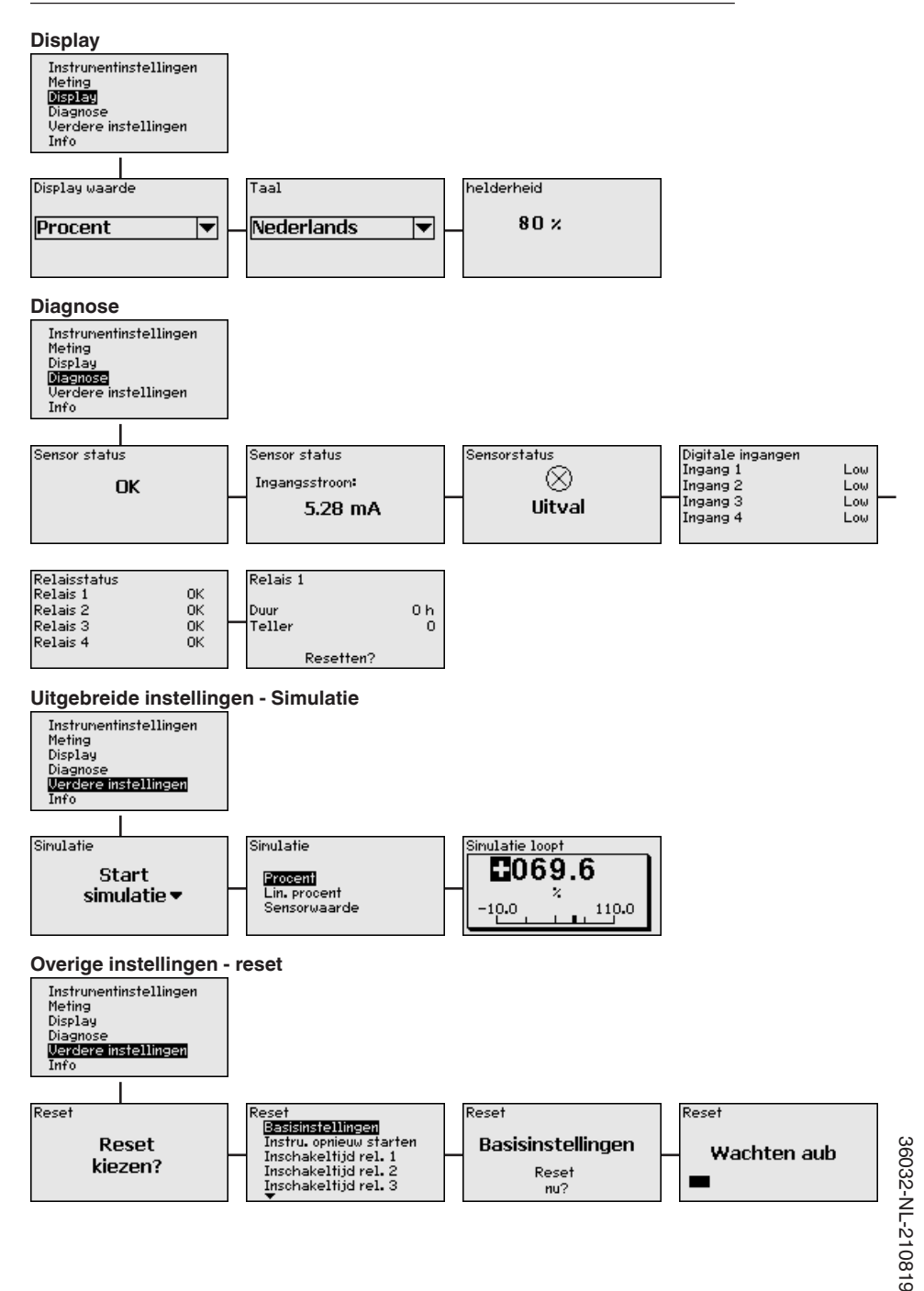

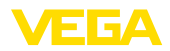

#### Overige instellingen - toegangsbeveiliging - PIN

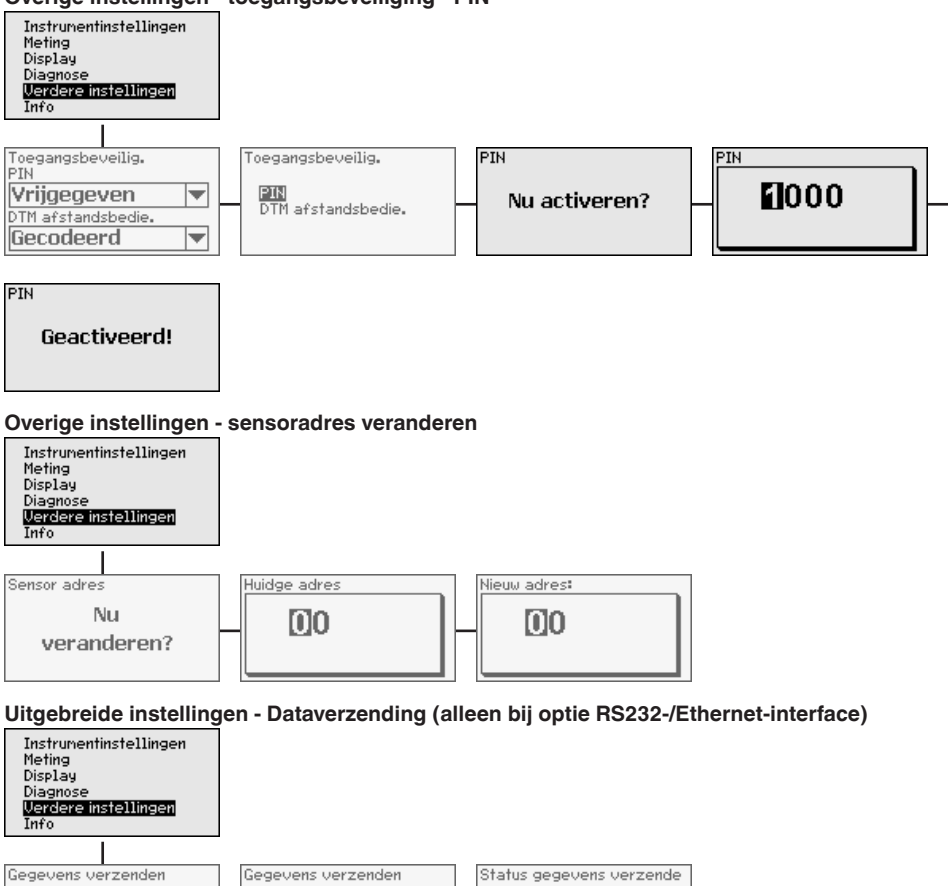

Verzenden berichten

wordt voorbereid.

Gegevens

verzenden starten?

36032-NL-210819

**VEGA Invent. Sys** 

Gegevens

verzenden?

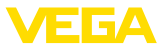

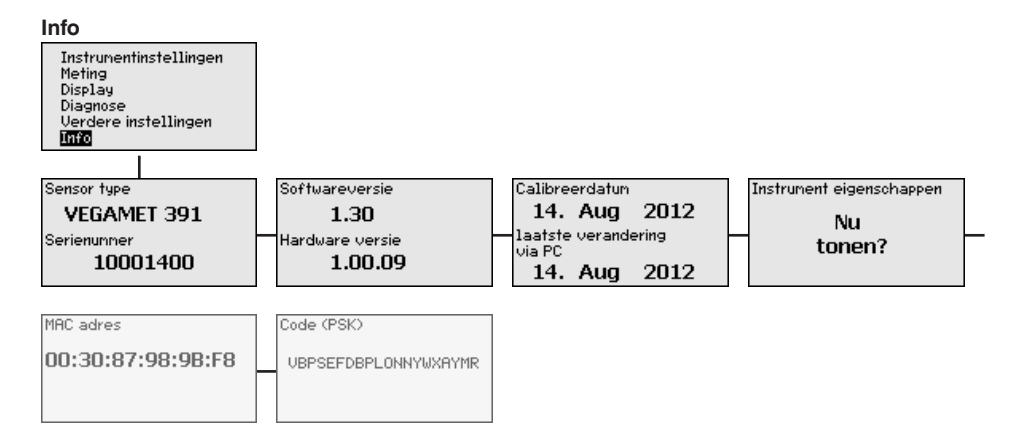
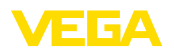

# 7 In bedrijf nemen met PACTWARE

# 7.1 De PC aansluiten

Aansluiting PC via USB

Voor kortstondige aansluiting van de PC, bijvoorbeeld voor parametrering, volgt de verbinding via de USB-poort. De hiervoor benodigde aansluiting is op de onderkant bij iedere instrumentuitvoering aanwezig. Let erop, dat de juiste werking van de USB-poort slechts binnen een (beperkt) temperatuurbereik van 0 ... 60°C kan worden gegarandeerd.

# Opmerking: De aansluitin

De aansluiting via USB vereist een driver. Installeer eerst de driver voordat u de VEGAMET 391 op de PC aansluit.

De benodigde USB-driver is op de CD " *DTM Collection*" opgenomen. Om de ondersteuning van de instrumentfuncties te waarborgen, moet u altijd de nieuwste versie gebruiken. De systeemvoorwaarden voor het bedrijf komen overeen met die van de " *DTM Collection*" resp. van PACTware.

Bij de installatie van het driverpakket "*DTM for Communication*" wordt de passende instrumentdriver automatisch geïnstalleerd. Bij de aansluiting van de VEGAMET 391 wordt de driver-installatie automatisch uitgevoerd en is bedrijfsklaar zonder opnieuw starten.

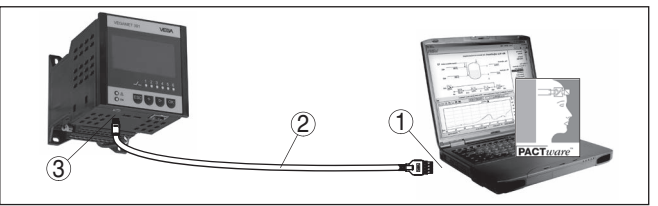

Fig. 8: Aansluiting PC via USB

- 1 USB-poort PC
- 2 Mini-USB aansluitkabel (meegeleverd)
- 3 USB-poort van de VEGAMET 391

Aansluiting PC via Ether-Met de Ethernet-interface kan het instrument direct op een aanwezig net PC-netwerk worden aangesloten. Hiervoor kunt u een standaard vlakbandkabel gebruiken. Bij directe aansluiting op een PC moet een cross-over-kabel worden gebruikt. Voor het verminderen van EMC-storingen moet u de meegeleverde klapferriet op de Ethernetkabel aanbrengen. leder instrument is via de unieke hostnaam of het IP-adres overal op het netwerk bereikbaar. Zo kan de parametrering van het instrument via PACTware en DTM vanuit iedere willekeurige PC plaatsvinden. De meetwaarden kunnen aan iedere willekeurige gebruiker binnen het bedrijfsnetwerk als HTML-tabel ter beschikking worden gesteld. Als alternatief is ook automatisch, tijd- of eventgestuurd verzenden van de meetwaarde per e-mail mogelijk. Bovendien kunnen de meetwaarden via een visualisatiesoftware worden opgevraagd.

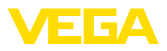

### Opmerking:

Т

Om het instrument te kunnen aanspreken, moet het IP-adres of de hostnaam bekend zijn. Deze informatie vindt u onder het menupunt "Instrumentinstellingen". Wanneer u deze specificaties verandert, moet het instrument aansluitend opnieuw worden gestart, daarna is het instrument via het IP-adres of de hostnaam overal op het netwerk bereikbaar. Bovendien moeten deze specificaties in DTM worden ingevoerd (zie hoofdstuk " parametrering met PACTware"). Wanneer in de regelaar de gecodeerde DTM-toegang op afstand is geactiveerd, dan moet bij de eerste keer verbinding maken de instrumentcode (PSK) worden ingevoerd. Deze kan via de on-site inregeling in het info-menu van de regelaar worden afgelezen.

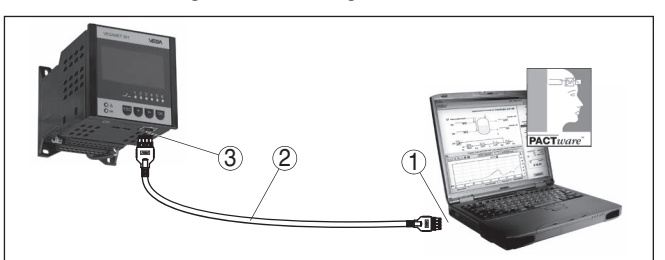

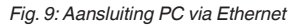

- 1 Ethernet-interface PC
- 2 Ethernet-aansluitkabel (Cross-Over-Kabel)
- 3 Ethernet-interface

# Aansluiting modem via RS232

De RS232-interface is voor de eenvoudige modemaansluiting bijzonder goed geschikt. Hierbij kunnen externe analoge-, ISDN- en GSM-modems met seriële interface worden gebruikt. De benodigde RS232-modemaansluitkabel is meegeleverd. Voor het verminderen van EMC-storingen moet u de meegeleverde klapferriet op de RS232-modemaansluitkabel aanbrengen. Via een visualisatiesoftware kunnen nu de meetwaarden op afstand worden opgevraagd en verder worden verwerkt. Als alternatief is ook de automatische, tijd- of eventgestuurde verzending van meetwaarden per e-mail mogelijk. Bovendien kan met PACTware een parametrering op afstand van het instrument zelf en de daarop aangesloten sensoren worden uitgevoerd.

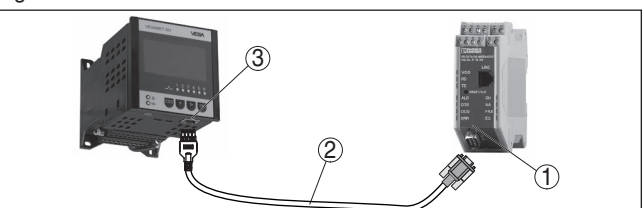

Fig. 10: Aansluiting modem via RS232

- 1 Analoge, ISDN- of GSM-modem met RS232-interface
  - RS232-modemaansluitkabel (meegeleverd)
- 3 RS232-interface (RJ45-connector)

2

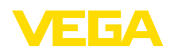

### Aansluiting PC via RS232

32 Via de RS232-interface kan de directe parametrering en het opvragen van meetwaarden van het instrument via PACTware worden uitgevoerd. Gebruik hiervoor de meegeleverde RS232-modemaansluitkabel en een extra aangesloten nulmodemkabel (bijv. artikelnr. LOG571.17347). Voor het verminderen van EMC-storingen moet de meegeleverde klapferriet op de RS232-modemaansluitkabel worden aangebracht.

Indien op de PC geen RS232-interface aanwezig is of deze is al bezet, dan kan ook een USB - RS232-adapter worden gebruikt (bijv. artikelnr. 2.26900).

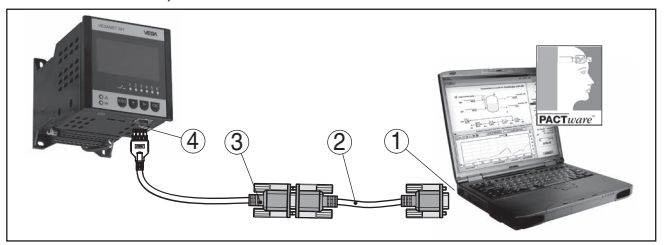

Fig. 11: Aansluiting PC via RS232

- 1 RS232-interface PC
- 2 RS232-nulmodemkabel (artikelnr. LOG571.17347)
- 3 RS232-modemaansluitkabel (meegeleverd)
- 4 RS232-interface (RJ45-connector)

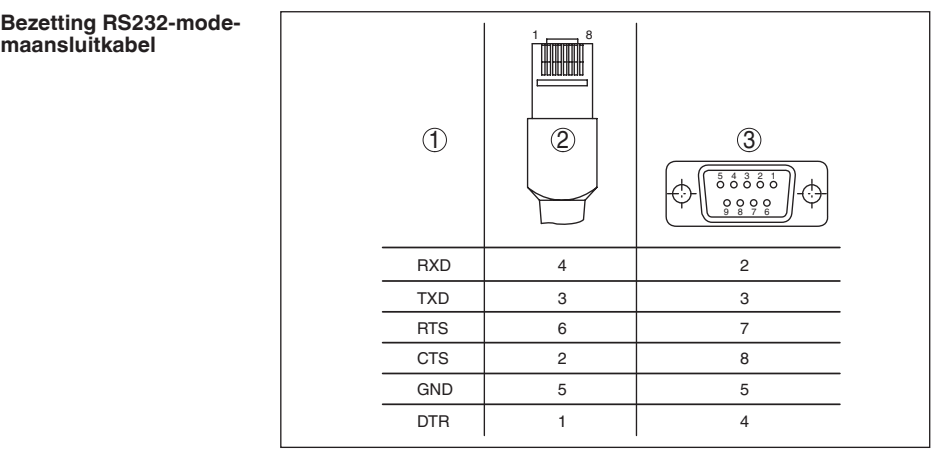

Fig. 12: Aansluitbezetting van de RS232-modemaansluitkabel

- 1 Identificatie van de interfacekabel
- 2 Bezetting van de RJ45-stekker (aanzicht contactzijde)
- 3 Bezetting van de RS232-stekker (aanzicht soldeerzijde)

# 7.2 Parametrering met PACTware

Als alternatief voor de geïntegreerde display- en bedieningseenheid kan bedieningook via een Windows-PC plaatsvinden. Hiervoor is

36032-NL-210819

Voorwaarden

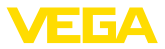

de configuratiesoftware PACTware en een passende instrumentdriver (DTM) conform de FDT-standaard nodig. De meest actuele PACTware-versie en alle beschikbare DTM's zijn in een DTM Collection opgenomen. Bovendien kunnen de DTM's in andere applicaties conform FDT-standaard worden opgenomen.

### Opmerking:

Om de ondersteuning van alle instrumentfuncties te waarborgen, moet u altijd de nieuwste DTM Collection gebruiken. Bovendien zijn niet alle beschreven functies in oudere firmwareversies opgenomen. De nieuwste instrumentsoftware kunt u van onze homepage downloaden. Een beschrijving van de update-procedure is ook op internet beschikbaar.

De overige inbedrijfname wordt in de gebruiksaanwijzing " *DTM Collection/PACTware*" beschreven, die bij iedere DTM Collection hoort en via internet kan worden gedownload. Aanvullende beschrijvingen zijn in de online-help van PACTware en de DTM's en de aanvullende handleiding " *RS232-/Ethernetkoppeling*" opgenomen.

Aansluiting via Ethernet Om het instrument te kunnen aanspreken, moet het IP-adres of de hostnaam bekend zijn. Deze specificaties vindt u onder het menupunt " *Instrumentinstellingen*". Wanneer het project zonder assistent wordt opgebouwd (offline-modus), dan moeten IP-adres en subnetmasker of de hostnaam in DTM worden ingevoerd. Klik hiervoor in het projectvenster met de rechtermuisknop op de Ethernet-DTM en kies " *Overige functies - DTM-adressen veranderen*". Wanneer in de regelaar de gecodeerde DTM-toegang op afstand is geactiveerd, dan moet bij de eerste keer verbinding maken de instrumentcode (PSK) worden ingevoerd. Deze kan via de on-site inregeling in het info-menu van de regelaar worden uitgelezen.

Standaard-/volledige<br/>versieAlle instrument-DTM's zijn leverbaar als gratis standaard versie en als<br/>volledige versie tegen betaling. In de standaard versie zijn alle func-<br/>ties voor een complete inbedrijfname opgenomen. Een assistent voor<br/>eenvoudige projectopbouw vereenvoudigt de bediening aanmerkelijk.<br/>Ook het opslaan/afdrukken van het project en een import-/exportfunc-<br/>tie zijn onderdeel van de standaard versie.

In de volledige versie is bovendien een uitgebreide afdrukfunctie beschikbaar voor de volledige projectdocumentatie en het opslaan van meetwaarde- en echocurven. Bovendien is hier een tankberekeningsprogramma en een multiviewer voor weergave en analyse van de opgeslagen meetwaarde- en echocurven beschikbaar.

# 7.3 Inbedrijfname webserver/E-mail, afstandsbediening

De inbedrijfname en de applicatievoorbeelden van de webserver, de e-mailfuncties en de koppeling op de visualisatie VEGA Inventory System zijn in de aanvullende handleiding "*RS232-ethernetverbindingg*" opgenomen. De koppeling via Modbus-TCP- of ASCII-protocol is in een andere aanvullende handleiding "*Modbus-TCP-, ASCII-protocol*" beschreven.

Beide aanvullende handleidingen zijn meegeleverd met ieder instrument met RS232- of ethernet-interface.

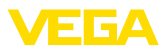

# 8 Toepassingsvoorbeelden

# 8.1 Niveaumeting in liggende ronde tank met overvulbeveiliging/droogloopbeveiliging

Werkingsprincipe Het niveau wordt via een sensor bepaald en via 4 ... 20 mA-signaal naar de regelaar overgedragen. Hier wordt een inregeling uitgevoerd, die de door de sensor geleverde ingangswaarde in een procentuele waarde omrekent.

Door de geometrische vorm van de liggende ronde tank stijgt het tankvolume niet lineair met het niveau. Dit kan door de keuze van de in het instrument geïntegreerde linearisatiecurve worden gecompenseerd. Deze geeft de verhouding aan tussen procentuele niveau en tankvolume. Wanneer het niveau in liters moet worden aangegeven, dan moet bovendien een schaalinstelling worden uitgevoerd. Hierbij wordt de gelineariseerde procentuele waarde in een volume, bijv. met de maateenheid liter omgerekend.

Het vullen en aftappen wordt via de in de regelaar geïntegreerde relais 1 en 2 gestuurd. Bij het vullen wordt de relaisbedrijfsstand " *overvulbeveiliging*" ingesteld. Het relais wordt daardoor bij het overschrijden van het max. niveau uitgeschakeld (veilige spanningsloze toestand), bij het onderschrijden van het min. niveau weer ingeschakeld (inschakelpunt < uitschakelpunt). Bij het aftappen wordt de bedrijfsstand " *droogloopbeveiliging*" gebruikt. Dit relais wordt bij het onderschrijden van het min. niveau uitgeschakeld (veilige spanningsloze toestand), bij het overschrijden van het max. niveau weer ingeschakeld (inschakelpunt > uitschakelpunt).

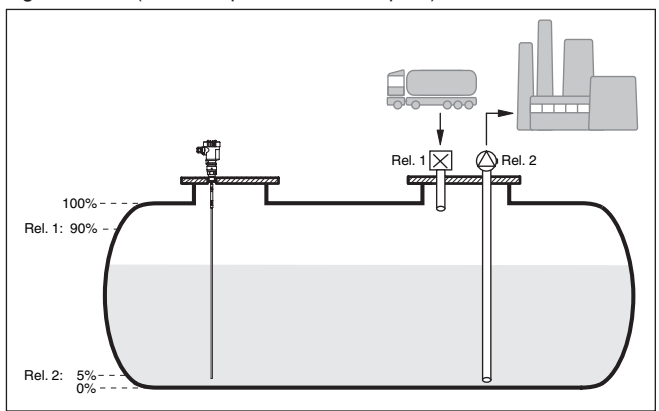

Fig. 13: Voorbeeld voor niveaumeting liggende ronde tank

### Voorbeeld

Een liggende ronde tank heeft een capaciteit van 10000 liter. De meting wordt uitgevoerd door een sensor volgens het principe van de geleide microgolf. Het vullen wordt via relais 1 en een klep gestuurd (overvulbeveiliging). Het aftappen wordt via een pomp uitgevoerd en door relais 2 aangestuurd (droogloopbeveiliging). Het maximaal niveau moet bij 90% vulhoogte liggen, dit is bij een normtank conform

| V | Έ | 6 | Α |
|---|---|---|---|
| _ |   |   | _ |

|                  | de tabel 9538 liter. Het minimum niveau moet op 5% worden inge-<br>steld, dit komt overeen met 181 liter. De vulhoeveelheid moet in het<br>display worden weergegeven in liter.                                                                                                    |  |
|------------------|----------------------------------------------------------------------------------------------------|--|
| Inregeling       | Voer de inregeling uit zoals in hoofdstuk " <i>Inbedrijfnamestappen</i> "<br>beschreven in de regelaar. Op de sensor zelf mag geen andere<br>inregeling worden uitgevoerd. Vul voor de maxinregeling de tank tot<br>het gewenste max. vulniveau en neem de actueel gemeten waarde<br>over. Wanneer dit niet mogelijk is kan als alternatief de bijbehorende<br>stroomwaarde worden ingevoerd. Tap voor de mininregeling de tank<br>af tot min. niveau of voer de bijbehorende stroomwaarde hiervoor in. |  |
| Linearisatie     | Om de procentuele vulhoeveelheid correct aan te kunnen wijzen,<br>moet onder " <i>Meetplaats - Linearisatiecurve</i> " de positie " <i>Liggende</i><br><i>ronde tank</i> " worden gekozen.                                                                                                    |  |
| Schaalverdeling  | Om de vulhoeveelheid in liters aan te kunnen wijzen, moet onder "<br><i>Meetplaats - Schaalverdeling</i> " als eenheid " <i>Volume</i> " in liters worden<br>ingesteld. Aansluitend volgt de waardetoekenning, in dit voorbeeld<br>100 % $\triangleq$ 10000 liter en 0 % $\triangleq$ 0 liter.                                                                                                    |  |
| Relais           | Als referentiegrootheid voor het relais wordt procenten gekozen. De<br>bedrijfsstand van relais 1 wordt als overvulbeveiliging ingesteld, relais<br>2 moet geactiveerd worden en krijgt de bedrijfsstand droogloopbevei-<br>liging. Om te waarborgen, dat de pomp in geval van storing uitscha-<br>kelt, moet het gedrag bij storing op schakeltoestand UIT worden<br>ingesteld. De schakelpunten worden als volgt ingesteld:                                                                           |  |
|                  | <ul> <li>Relais 1: uitschakelpunt 90 %, inschakelpunt 85 %</li> <li>Relais 2: uitschakelpunt 5 %, inschakelpunt 10 %</li> </ul>                                                                                                    |  |
| i                | Informatie:<br>Het in- en uitschakelpunt van het relais mag niet op hetzelfde<br>schakelpunt worden ingesteld, omdat dit bij het bereiken van deze<br>drempelwaarde een constant wisselen tussen in- en uitschakelen zou<br>veroorzaken. Om ook bij een onrustig productoppervlak dit effect te<br>voorkomen, is een verschik (hysterese van 5% tussen de schakelpun-<br>ten zinvol.                                                                                                    |  |
|                  | 8.2 Pompsturing 1/2 (looptijdgestuurd)                                                                                                    |  |
| Werkingsprincipe | De pompsturing 1/2 wordt gebruikt, om meerdere pompen met de-<br>zelfde functie afhankelijk van de momentele looptijd aan te sturen. De<br>pomp met de laagste looptijd wordt telkens ingeschakeld en de pomp<br>met de langste looptijd uitgeschakeld. Bij grotere vraag kunnen alle<br>pompen afhankelijk van de ingestelde schakelpunten ook tegelijker-<br>tijd draaien. Door deze maatregel wordt een evenwichtige belasting<br>van de pompen bereikt en de bedrijfsveiligheid wordt verhoogd.     |  |
|                  | Alle relais met geactiveerde pompbesturing worden afhankelijk van<br>de momentele bedrijfstijd in- of uitgeschakeld. De regelaar kiest bij<br>het bereiken van een inschakelpunt het relais met de kortste be-<br>drijfstijd en bij het bereiken van een uitschakelpunt het relais met de<br>langste bedrijfstijd.                                                                                                    |  |

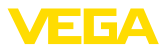

Via de digitale ingangen kunnen bovendien eventuele storingsmeldingen van de pompen worden verwerkt.

Bij deze pompsturing wordt onderscheid gemaakt tussen twee varianten:

- **Pompsturing 1:** het bovenste schakelpunt geeft het uitschakelpunt voor het relais, terwijl het onderste schakelpunt voor het inschakelpunt staat.
- Pompsturing 2: het bovenste schakelpunt geeft het inschakelpunt voor het relais, terwijl het onderste schakelpunt voor het uitschakelpunt staat.

Voorbeeld Twee pompen moeten een tank bij het bereiken van een bepaald niveau leegpompen. Bij 80% vulling moet de pomp met de momenteel kortste looptijd inschakelen. Wanneer bij sterke toestroom het niveau toch nog verder toeneemt, dan moet een tweede pomp bij 90% worden bijgeschakeld. Beide pompen moeten bij 10% vulling weer worden uitgeschakeld.

Inbedrijfname Kies in het DTM-navigatiebereik de menupunten "*Meetplaats - Uit-gangen - Relais*".

- Stel voor relais 1 en 2 de bedrijfsmodus " pompregeling 2" met optie " pompvolgorde" in.
- Voer de schakelpunten van de betreffende relais als volgt in:
  - Relais 1 bovenste schakelpunt = 80,0 %
  - Relais 1 onderste schakelpunt = 10,0 %
  - Relais 2 bovenste schakelpunt = 90,0 %
  - Relais 2 onderste schakelpunt = 10,0 %

De werking van de pompsturing 2 wordt in het navolgende diagram nader verklaard. Het eerder beschreven voorbeeld dient hierbij als uitgangspunt.

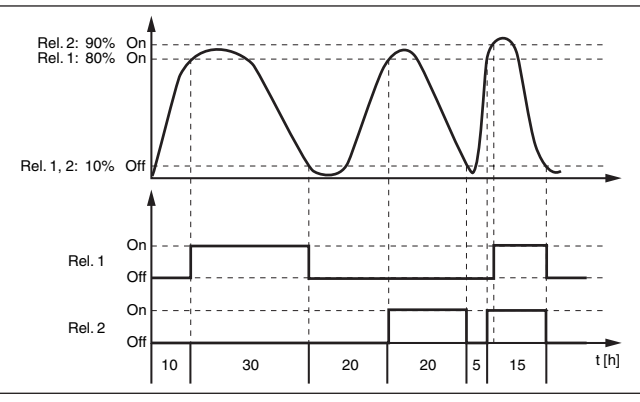

Fig. 14: Voorbeeld voor pompsturing 2

### Displayweergave

Bij geactiveerde pompregeling wordten in het meetwaardedisplay ook de toegekende relais en eventuele pompstoringen getoond.

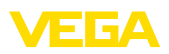

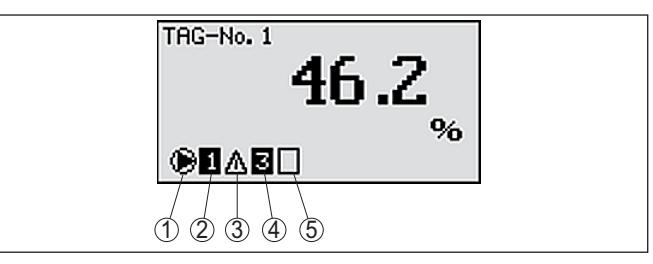

Fig. 15: Displayweergave van een pompregeling

- 1 Symbool geactiveerde pompregeling
- 2 Relais 1 is aan de pompregeling toegekend
- 3 Relais 2 is aan de pompregeling toegekend en meldt storing
- 4 Relais 3 is aan de pompregeling toegekend
- 5 Relais 4 is vrij resp. niet aan de pompregeling toegekend

Optie mooiweerpomp De pompregeling 2/4 met mooiweerpomp wordt gebruikt, om bijv. een regenopvangbekken met verschillend krachtige pompen tegen overbevulling te beschermen. Normaal gesproken (mooi weer) is een pomp met kleine capaciteit (mooiweerpomp) voldoende, om het niveau van het opvangbekken op een veilig niveau (Hi-level) te houden. Wanneer door sterke regenval extra aanvoer ontstaat, is de capaciteit van de mooiweerpomp niet meer voldoende, om het niveau vast te houden. In dit geval is bij overschrijding van het HiHi-level een grotere pomp ingeschakeld en de mooiweerpomp uitgeschakeld. De grote pomp blijft in bedrijf, tot het uitschakelpunt wordt bereikt. Wanneer het niveau weer toeneemt, wordt eerst de mooiweerpomp weer ingeschakeld.

De mogelijkheid bestaat, meerdere grote pompen in pompwisselmodus te gebruiken. Het algoritme voor het omschakelen wordt door de bedrijfsmodus van de pompregeling bepaald.

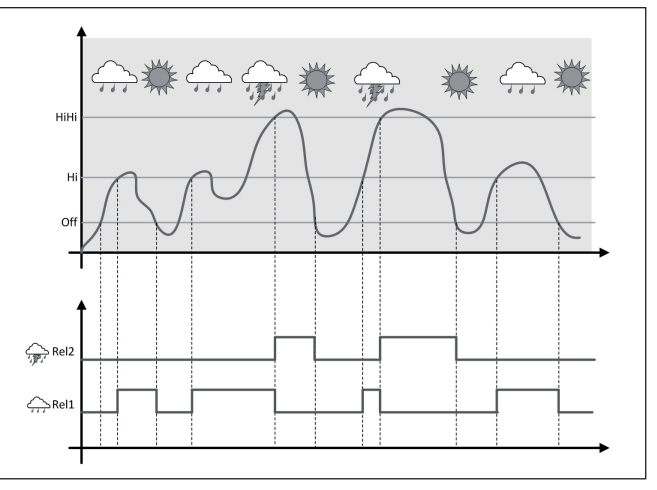

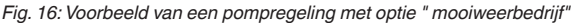

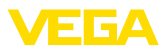

| i                                   | <b>Opmerking:</b><br>Wanneer de optie " <i>mooiweerpomp</i> " is geactiveerd, staat uitsluitend<br>de modus " <i>pompwisselmode</i> " ter beschikking, d.w.z. er draait altijd<br>slechts één pomp.                                                                                                    |
|-------------------------------------|----------------------------------------------------------------------------------------------------|
| Modus van de pompre-<br>geling      | De pompregeling biedt de mogelijkheid, tussen pompvolgorde- en<br>pompwisselmodus te kiezen:                                                                                                    |
|                                     | <ul> <li>Pompvolgorde Afhankelijk van de schakelpunten worden na<br/>elkaar alle pompen bijgeschakeld, d.w.z. het maximaal aantal<br/>pompen, dat kan zijn ingeschakeld, komt overeen met het aantal<br/>toegekende relais</li> <li>Pompwisselmodus: onafhankelijk van de schakelpunten is altijd<br/>slechts één pomp van de pompregeling ingeschakeld.</li> </ul>                                                                                                    |
| Optie dwangmatige om-<br>schakeling | Wanneer het niveau gedurende langere tijd niet veranderd, zou altijd dezelfde pomp ingeschakeld blijven. Via de parameter " <i>Omscha-keltijd</i> " kan een tijd worden ingesteld, na welke de dwangmatige omschakeling van de pomp plaatsvindt. Welke pomp wordt ingeschakeld, hangt af van de gekozen pompbedrijfsstand. Wanneer alle pompen al zijn ingeschakeld, dan blijft de pomp ook verder ingeschakeld. Deze functie kan uitsluitend via PC en DTM worden ingesteld.                                                                                                    |
| i                                   | <b>Opmerking:</b><br>Wanneer bij het activeren van de dwangmatige omschakeling de<br>pomp al is ingeschakeld, dan wordt de timer niet gestart. Pas na<br>uit- en opnieuw inschakelen start de timer. Wanneer een uitschakel-<br>vertraging is ingesteld, dan wordt daarmee geen rekening gehouden,<br>d.w.z. de omschakeling volgt exact na de ingestelde tijd voor de<br>dwangmatige omschakeling. Met een ingestelde inschakelvertraging<br>wordt daarentegen wel rekening gehouden, d.w.z. de dwangmatige<br>omschakeling naar een andere pomp volgt na de ingestelde tijd.<br>Voordat de nieuw gekozen pomp inschakelt, moet de ingestelde<br>inschakelvertraging voor deze pomp zijn afgelopen.                                                                                                    |
| Pompbewaking                        | Bij een pompsturing bestaat bovendien de mogelijkheid, een pomp-<br>bewaking in te schakelen. Hierbij is een terugmeldsignaal aan de<br>betreffende digitale ingang nodig. De digitale ingangen zijn aan relais<br>1:1 toegekend. De digitale ingang 1 werkt op relais 1 enz.                                                                                                    |
|                                     | Wanneer de pompbewaking voor een relais is ingeschakeld, dan<br>start bij het inschakelen van het relais een timer (tijdinstelling met<br>parameter " <i>Terugmeldtijd</i> "). Wanneer binnen de gedefinieerde terug-<br>meldtijd op de betreffende digitale ingang de pompterugmelding van<br>de pomp komt, blijft het pomprelais aangetrokken, anders wordt het<br>relais direct uitgeschakeld en een storingsmelding uitgestuurd. Een<br>storingsmelding en het uitschakelen van het relais volgt ook, wanneer<br>het relais al is ingeschakeld en het pompterugmeldsignaal tijdens de<br>looptijd van de pomp verandert. Bovendien wordt een nog uitgescha-<br>keld relais van de pompsturing gezocht en in plaats van het gestoorde<br>relais wordt dit ingeschakeld. Een low-signaal op de digitale ingang<br>wordt als foutsignaal van de pomp gezien. |

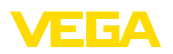

Om te storingsmelding op te heffen, moet op de digitale ingang het signaal op "goed" overgaan of via de " *OK*"-toets en de keuze van het menupunt " *Storing bevestigen*" worden gereset. Wanneer de storingsmelding via het menu wordt teruggezet en de pomp blijft een storing geven, dan wordt na afloop van de opvraagtijd weer een storingsmelding uitgestuurd. De opvraagtijd wordt zoals hiervoor beschreven bij het inschakelen van het relais gestart.

### Inschakelgedrag voor pompsturing 2

Na het inschakelen van de regelaar zijn de relais eerst uitgeschakeld. Afhankelijk van het actieve ingangssignaal en de inschakelduur van de afzonderlijke relais kunnen na de startprocedure de volgende relaisschakeltoestanden optreden:

- Ingangssignaal is groter dan bovenste schakelpunt -> relais met laagste inschakelduur wordt ingeschakeld.
- Ingangssignaal ligt tussen onderste en bovenste schakelpunt -> relais blijft uitgeschakeld
- Ingangssignaal is kleiner dan onderste schakelpunt -> relais blijft uitgeschakeld

# 8.3 Pompsturing 3/4 (sequentieel gestuurd)

### Werkingsprincipe De pompsturing 3/4 wordt gebruikt, om meerdere pompen met dezelfde functie afwisselend en in een vastgestelde volgorde aan te sturen. Bij verhoogde vraag kunnen alle pompen afhankelijk van de ingestelde schakelpunten ook tegelijkertijd draaien. Door deze maatregel wordt een gelijkmatige belasting van de pompen gerealiseerd en de bedrijfszekerheid verbeterd. Alle relais met geactiveerde pompsturing zijn niet aan een bepaald schakelpunt toegekend, maar worden afwisselend in- en uitgeschakeld. De regelaar kiest bij het bereiken van een inschakelpunt dat relais, welke als volgende aan de beurt is. Bij het bereiken van een uitschakelpunt worden de relais weer uitgeschakeld in volgorde waarin deze werden ingeschakeld. Via de digitale ingangen kunnen bovendien eventuele storingsmeldingen van de pompen worden verwerkt. De beschrijving hiervan vindt u in het toepassingsvoorbeeld " Pompsturing 1/2" onder " Pompbewaking".

Bij deze pompsturing wordt onderscheid gemaakt tussen twee varianten:

- Pompsturing 3: het bovenste schakelpunt geeft het uitschakelpunt voor het relais, terwijl het onderste schakelpunt voor het inschakelpunt staat.
- Pompsturing 4: het bovenste schakelpunt geeft het inschakelpunt voor het relais, terwijl het onderste schakelpunt voor het uitschakelpunt staat.

De volgorde is onveranderbaar vastgelegd, het relais met de laagste index is eerst aan de beurt, daarna het relais met de eerstvolgend hogere index. Na het relais met de hoogste index wordt weer naar het relais met de laagste index gegaan, bijv. rel. 1 -> rel. 2 -> rel. 3 -> rel. 4

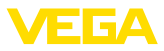

-> rel. 1 -> rel. 2 .... De volgorde geldt alleen voor de relais, dia aan de pompsturing werden toegekend.

Voorbeeld Bij de afvalwaterafvoer moet een pompput bij het bereiken van een bepaald niveau worden leeggepompt. Hiervoor staan drie pompen ter beschikking. Bij 60% niveau moet de pomp zolang draaien, tot het niveau van 10% wordt onderschreden. Wanneer het 60%-punt opnieuw wordt overschreden, dan wordt dezelfde taak aan pomp 2 overgedragen. Bij de derde cyclus is pomp 3 aan de beurt, daarna weer pomp 1. Neemt het niveau bij veel toevoer ondanks draaien van een pomp toch toeneemt, dan wordt bij het overschrijden van het 75% schakelpunt een extra pomp bijgeschakeld. Indien het niveau bij extreme aanvoer toch nog verder toeneemt en de grens van 90% overschrijdt, wordt ook pomp 3 bijgeschakeld.

Inbedrijfname Kies in het DTM-navigatiebereik de menupunten "*Meetplaats - Uit-gangen - Relais*".

- Stel voor relais 1 ... 3 de bedrijfsmodus " pompregeling 4" met optie " pompvolgorde" in.
- Voer de schakelpunten van de betreffende relais als volgt in:
  - Relais 1 bovenste schakelpunt = 60,0 %
  - Relais 1 onderste schakelpunt = 10,0 %
  - Relais 2 bovenste schakelpunt = 75,0 %
  - Relais 2 onderste schakelpunt = 10,0 %
  - Relais 3 bovenste schakelpunt = 90,0 %
  - Relais 3 onderste schakelpunt = 10,0 %

De werking van de pompsturing 4 wordt in het navolgende diagram nader verklaard. Het eerder beschreven voorbeeld dient hierbij als uitgangspunt.

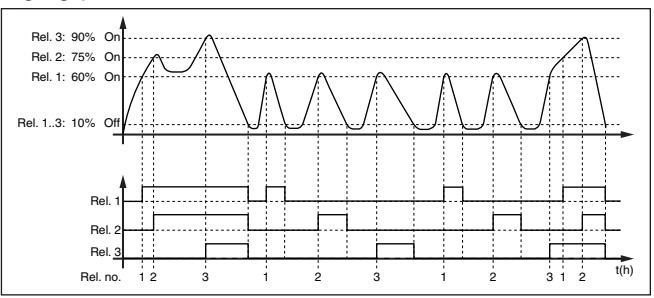

Fig. 17: Voorbeeld voor pompsturing 4

### Displayweergave

Bij geactiveerde pompregeling wordten in het meetwaardedisplay ook de toegekende relais en eventuele pompstoringen getoond.

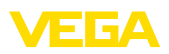

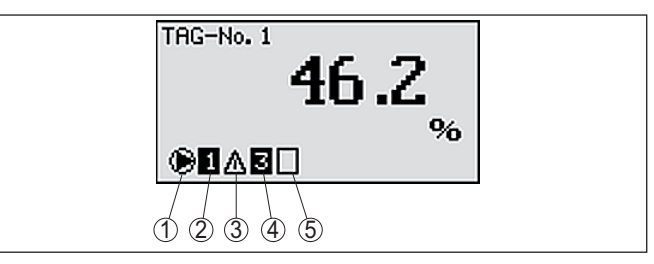

Fig. 18: Displayweergave van een pompregeling

- 1 Symbool geactiveerde pompregeling
- 2 Relais 1 is aan de pompregeling toegekend
- 3 Relais 2 is aan de pompregeling toegekend en meldt storing
- 4 Relais 3 is aan de pompregeling toegekend
- 5 Relais 4 is vrij resp. niet aan de pompregeling toegekend

Optie mooiweerpomp De pompregeling 2/4 met mooiweerpomp wordt gebruikt, om bijv. een regenopvangbekken met verschillend krachtige pompen tegen overbevulling te beschermen. Normaal gesproken (mooi weer) is een pomp met kleine capaciteit (mooiweerpomp) voldoende, om het niveau van het opvangbekken op een veilig niveau (Hi-level) te houden. Wanneer door sterke regenval extra aanvoer ontstaat, is de capaciteit van de mooiweerpomp niet meer voldoende, om het niveau vast te houden. In dit geval is bij overschrijding van het HiHi-level een grotere pomp ingeschakeld en de mooiweerpomp uitgeschakeld. De grote pomp blijft in bedrijf, tot het uitschakelpunt wordt bereikt. Wanneer het niveau weer toeneemt, wordt eerst de mooiweerpomp weer ingeschakeld.

De mogelijkheid bestaat, meerdere grote pompen in pompwisselmodus te gebruiken. Het algoritme voor het omschakelen wordt door de bedrijfsmodus van de pompregeling bepaald.

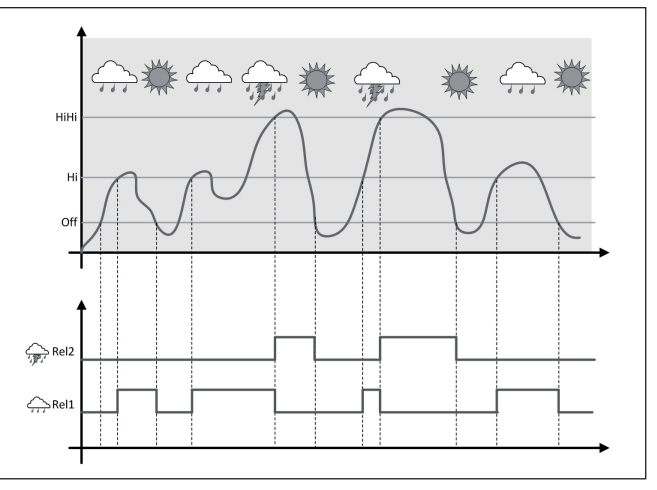

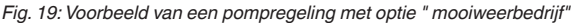

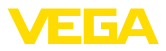

| i                                   | <b>Opmerking:</b><br>Wanneer de optie " <i>mooiweerpomp</i> " is geactiveerd, staat uitsluitend<br>de modus " <i>pompwisselmode</i> " ter beschikking, d.w.z. er draait altijd<br>slechts één pomp.                                                                                                    |
|-------------------------------------|----------------------------------------------------------------------------------------------------|
| Modus van de pompre-<br>geling      | De pompregeling biedt de mogelijkheid, tussen pompvolgorde- en<br>pompwisselmodus te kiezen:                                                                                                    |
|                                     | <ul> <li>Pompvolgorde Afhankelijk van de schakelpunten worden na<br/>elkaar alle pompen bijgeschakeld, d.w.z. het maximaal aantal<br/>pompen, dat kan zijn ingeschakeld, komt overeen met het aantal<br/>toegekende relais</li> <li>Pompwisselmodus: onafhankelijk van de schakelpunten is altijd<br/>slechts één pomp van de pompregeling ingeschakeld.</li> </ul>                                                                                                    |
| Optie dwangmatige om-<br>schakeling | Wanneer het niveau gedurende langere tijd niet verander, zou altijd dezelfde pomp ingeschakeld blijven. Via de parameter " <i>Omschakeltijd</i> " kan een tijd worden ingesteld, na welke een dwangmatige omschakeling van de pomp plaatsvindt. De exacte werking is bij de pompregeling 1/2 beschreven.                                                                                                    |
| Pompbewaking                        | Bij een pompregeling bestaat bovendien de mogelijkheid, een<br>pompbewaking in te schakelen. Hierbij is een terugmeldsignaal op<br>de betreffende digitale ingang nodig. De exacte werking is bij de<br>pompregeling 1/2 beschreven.                                                                                                    |
| Diagnose over looptijd              | Indien alle pompen dezelfde capaciteit hebben en voor dezelfde taak<br>afwisselend worden ingezet, dan moet ook de looptijd altijd ongeveer<br>gelijk zijn. De betreffende bedrijfsuren worden in de regelaar opgeteld<br>en kunnen in het menu " <i>Diagnose - Inschakelduur</i> " worden uitge-<br>lezen. Wanneer hier een aanmerkelijk verschil tussen de pompen<br>wordt vastgesteld, dan moet een van de pompen in capaciteit sterk<br>zijn afgenomen. Deze informatie kan voor de diagnose en de service<br>worden gebruikt, om bijvoorbeeld verstopte filters of versleten lagers<br>te herkennen. |
|                                     | Omdat in dit geval alle pompen afwisselend in dezelfde modus<br>worden gebruikt, moeten de in- en uitschakelpunten gelijk worden<br>ingesteld. Bovendien moet de modus " <i>actief zijn</i> .                                                                                                    |
| i                                   | <b>Opmerking:</b><br>De index van het laatst ingeschakelde relais wordt bij spanningsuitval<br>niet opgeslagen, d.w.z. na het inschakelen van de regelaar start altijd<br>het relais met de laagste index.                                                                                                    |
|                                     | 8.4 Trendherkenning                                                                                                    |
| Werkingsprincipe                    | De functie van de trendherkenning is een gedefinieerde verandering<br>binnen een zekere tijdsperiode te herkennen en deze informatie naar<br>een relaisuitgang te versturen.                                                                                                    |
| Werking                             | De informatie van de trendherkenning wordt uit de meetwaardever-<br>andering per tijdseenheid gevormd. De uitgangsgrootheid is hierbij                                                                                                    |

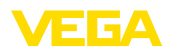

|               | altijd de gemeten waarde in procenten. De functie kan voor stijgende<br>of dalende trend worden geconfigureerd. Daarbij wordt met een<br>aftastfrequentie van een seconde de actuele meetwaarde bepaald<br>en opgeteld. Na afloop van de max. reactietijd wordt uit dit totaal de<br>gemiddelde waarde gevormd. De eigenlijke meetwaardeverandering<br>resulteert dan uit de nieuw berekende gemiddelde waarde minus<br>de eerder berekende gemiddelde waarde. Wanneer dit verschil een<br>ingestelde procentuele waarde overschrijdt, dan spreekt de trendher-<br>kenning aan en het relais wordt spanningsloos. |
|---------------|----------------------------------------------------------------------------------------------------|
| i             | <b>Opmerking:</b><br>De activering en configuratie van de trendherkenning vraagt om<br>PACTware met de passende DTM. Een instelling via de geïntegreerde<br>aanwijs- en bedieningseenheid is niet mogelijk.                                                                                                    |
| Parameter     | <ul> <li>Meetwaardeverandering groter: meetwaardeverandering per tijdseenheid, waarbij de trendherkenning moet aanspreken</li> <li>Max. reactietijd: tijd, na welke telkens een nieuwe gemiddelde waarde wordt bepaald en de wordt opnieuw wordt berekend.</li> <li>Hysterese: bedraagt automatisch altijd 10 % van de waarde van " <i>Meetwaardeverandering groter</i>"</li> <li>Gedrag bij storing: bij meetwaardestoring gaat het relais over in de gedefinieerde toestand</li> </ul>                                                                                                    |
| i             | <b>Opmerking:</b><br>Na het inschakelen of een storing moeten altijd twee complete cycli<br>verlopen, tot een meetwaardeverschil kan worden berekend en een<br>trend kan worden uitgestuurd.                                                                                                    |
| Voorbeeld     | Het peil in een bekken moet op stijgende trend worden bewaakt.<br>Wanneer de toename groter is dan 25% per minuut dan moet een<br>extra pomp worden bijgeschakeld. De max. reactietijd moet een mi-<br>nuut zijn. Bij een eventueel aanwezige storing moet de pomp worden<br>uitgeschakeld.                                                                                                    |
| Inbedrijfname | <ul> <li>Kies in het DTM-navigatiebereik de menupunten " <i>Meetplaats - Uitgangen - Relais</i>".</li> <li>Stel bijv. voor relais 1 de bedrijfsstand " <i>Trend stijgend</i>" in</li> <li>Kies onder " <i>Gedrag bij storing</i>" de optie " <i>Schakeltoestand uit</i>"</li> <li>Voer de volgende waarden in de daarna volgende parametervelden in: <ul> <li>Meetwaarde groter dan 25 %/min.</li> <li>Max. reactietijd 1 min.</li> </ul> </li> </ul>                                                                                                    |
|               | De werking van de trendherkenning wordt in het diagram hierna<br>nader verklaard. Het daarvoor beschreven voorbeeld dient daarbij als<br>uitgangspunt.                                                                                                    |

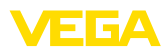

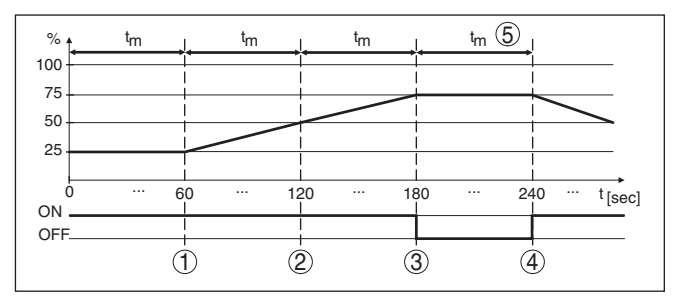

Fig. 20: Voorbeeld voor trendherkenning

- 1 Oude gemiddelde waarde = 25 %, nieuwe gemiddelde waarde = 25 % Verschil < 25 % -> Relais ON
- 2 Oude gemiddelde waarde = 25 %, nieuwe gemiddelde waarde = 37,5 % Verschil < 25 % -> Relais ON
- 3 Oude gemiddelde waarde = 37,5 %, nieuwe gemiddelde waarde = 62,5 % Verschil = 25 % -> Relais OFF
- 4 Oude gemiddelde waarde = 62,5 %, nieuwe gemiddelde waarde = 75 % Verschil < 25 % -> Relais ON
- 5 tm -> max. reactietijd

# 8.5 Flowmeting

# Werkingsprincipe Voor de doorstroommeting in open kanalen moet een vernauwing resp. een genormeerde goot worden gebruikt. Deze vernauwing worden afhankelijk van de doorstroming een bepaalde opstuwing. Uit de hoogte van deze opstuwing kan nu de doorstroming worden afgeleid. De doorstroomhoeveelheid wordt via een overeenkomstig aantal pulsen via de relais- of stroomuitgang uitgestuurd en kan zo door de nageschakelde apparatuur verder worden verwerkt. Bovendien bestaat de mogelijkheid, de doorstroomhoeveelheid via

Bovendien bestaat de mogelijkheid, de doorstroomhoeveelheid via totaaltellers op te tellen, het resultaat wordt op het display en als PC-/ PLC-waarde ter beschikking gesteld.

Channel

ledere goot veroorzaakt afhankelijk van het type en de uitvoering een bepaalde opstuwing. De specificaties van de volgende goten zijn in het instrument voorgeprogrammeerd.

- Palmer-Bowlus-Flume
- Venturi-goot, trapeziumschot, rechthoekig overstortschot
- Driehoekoverstort, V-notch

### Inbedrijfname

Voor de configuratie van een doorstroommeting is PACTware met de bijbehorende DTM nodig. Het voorbeeld is gerelateerd aan een radarsensor. De volgende inbedrijfnamestappen moeten worden genomen:

- Keuze van de meetgrootheid doorstroming
- Inregeling uitvoeren
- Goot (linearisatie) kiezen
- Schaalverdeling instellen
- Pulsuitgangen parametreren
- Teller parametreren

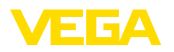

| Meetgrootheid - doorstro-<br>ming | Kies in het DTM-venster " <i>Meeteenheid</i> " de optie " <i>Doorstroming</i> " met de gewenste inregeleenheid.                                                                                 |  |
|-----------------------------------|----------------------------------------------------------------------------------------------------|--|
| Inregeling                        | <b>Min. inregeling:</b> Voer de passende waarde voor 0% in, d.w.z. de afstand van de sensor tot aan het medium, zolang er geen doorstro-<br>ming is. In het navolgende voorbeeld is dit 1,40 m. |  |
|                                   | <b>Max. inregeling:</b> Voer de passende waarde voor 100 % in, d.w.z. de afstand van de sensor tot het medium, bij de maximale doorstroming. In het navolgende voorbeeld is dit 0,80 m.         |  |
|                                   | $ \begin{array}{c} \hline                                    $                                                                                                    |  |
|                                   | Fig. 21: Inregeling doorstroommeting met driehoekig overstortschot                                                                                                    |  |

| Linearisatiecurve | Kies in het DTM-venster " <i>Linearisatie</i> " de optie " <i>Doorstroming</i> " en<br>aansluitend de door u gebruikte goot (in het voorbeeld boven drie-<br>hoekig overstortschot).                                                                                                    |
|-------------------|----------------------------------------------------------------------------------------------------|
| Schaalverdeling   | Kies in het DTM-venster " <i>Schaalverdeling</i> " onder " <i>Meeteenheid</i> "<br>de optie " <i>Doorstroming</i> ". Aansluitend moet de waarde worden<br>toegekend, d.w.z. aan de doorstroomhoeveelheid wordt de 0 en de<br>100 %-waarde toegekend. Kies als laatste stap de gewenste eenheid.<br>Voor het voorgaande voorbeeld is dit: 0 % = 0 en 100 % = 400,<br>maateenheid m <sup>3</sup> /h.                                                  |
| Uitgangen         | Beslis eerst of u een relais- en/of een stroomuitgang wilt gaan<br>gebruiken. In het DTM-venster " <i>Uitgangen</i> " kunt u ieder van de drie<br>uitgangen willekeurig gebruiken, zolang deze niet al reeds voor ande-<br>re taken is bezet.                                                                                                    |
|                   | Kies aansluitend onder " <i>Bedrijfsstand</i> " (relais) resp. " <i>Uitgangskarak-<br/>teristiek</i> " (stroomuitgang) de optie " <i>Doorstroomimpuls</i> " of " <i>Monster-<br/>puls</i> ". Voer onder " <i>Pulsuitvoer alle</i> " de doorstroomhoeveelheid in,<br>voor welke telkens een puls moet worden uitgestuurd (bijv. 400 m <sup>3</sup><br>komt overeen met een puls per uur bij een doorstroomhoeveelheid<br>van 400 m <sup>3</sup> /h). |
|                   | In de bedrijfsstand " <i>Monsternamepuls</i> " wordt een extra puls na een<br>bepaalde tijd uitgestuurd. Dit betekend dat er na iedere puls een timer<br>wordt gestart, na afloop waarvan opnieuw een puls wordt uitgestuurd.<br>Dit geldt alleen wanneer niet al eerder een puls door overschrijden<br>van de doorstroomhoeveelheid werd uitgestuurd.                                                                                              |
|                   | Afhankelijk van de slibvorming op de bodem van de goot, kan het gebeuren, dat de oorspronkelijk uitgevoerde mininregeling niet                                                                                                    |
|                   |                                                                                                    |

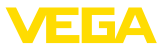

meer wordt bereikt. Het gevolg is dat er ondanks een "lege" goot toch steeds een kleine hoeveelheid wordt geregistreerd. De optie " *lekstroomonderdrukking*" biedt de mogelijkheid, gemeten doorstromingen, die onder een bepaalde procentuele waarde liggen, voor de registratie te onderdrukken.

### Totaalteller

Wanneer een flowmeting is ingesteld, kan bovendien de flowwaarde worden getotaliseerd en als debiet worden aangegeven. Het debiet kan in een eigen meetwaardeweergave in het bovenste menuniveau worden getoond. De volgende parameters moeten voor de totaalteller worden ingesteld:

- Eenheid: keuze van de eenheid waarmee de teller telt.
- Weergaveformaat: keuze van het weergaveformaat (aantal plaatsen na de komma van de teller)

# Informatie: De totaaltell

De totaaltellers kunnen in het menu "*Overige instellingen*" - "*Reset*" worden gereset. Als alternatief kan in de meetwaardeweergave door indrukken van "*OK*" en "*Reset*" ook de tellers worden gereset.

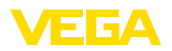

# 9 Diagnose en service

|                               | 9.1 Onderhoud                                                                                                    |  |
|-------------------------------|----------------------------------------------------------------------------------------------------|--|
| Onderhoud                     | Bij correct gebruik is bij normaal bedrijf geen bijzonder onderhoud nodig.                                                                                                    |  |
| Reiniging                     | De reiniging zorgt er tevens voor, dat de typeplaat en de markering op het instrument zichtbaar zijn.                                                                                                    |  |
|                               | Let hiervoor op het volgende:                                                                                                    |  |
|                               | <ul> <li>Gebruik alleen reinigingsmiddelen, die behuizing, typeplaat en<br/>afdichtingen niet aantasten.</li> <li>Gebruik alleen reinigingsmethoden, die passen bij de bescher-<br/>mingsklasse van het instrument</li> </ul>                                                                                                    |  |
|                               | 9.2 Storingen oplossen                                                                                                    |  |
| Gedrag bij storingen          | Het is de verantwoordelijkheid van de eigenaar van de installatie,<br>geschikte maatregelen voor het oplossen van optredende storingen<br>te nemen.                                                                                                    |  |
| Storingsoorzaken              | Het instrument biedt een hoge mate aan functionele betrouwbaar-<br>heid. Toch kunnen er tijdens bedrijf storingen optreden. Deze kunnen<br>bijv. worden veroorzaakt door het volgende:                                                                                                    |  |
|                               | <ul> <li>Meetwaarde van sensor niet correct</li> <li>Voedingsspanning</li> <li>Storingen op de kabels</li> </ul>                                                                                                    |  |
| Storingen verhelpen           | De eerste maatregelen zijn de controle van het in-/uitgangssignaal en<br>de verwerking van foutmeldingen via het display. De procedure wordt<br>hierna beschreven. Meer omvangrijke diagnosemogelijkheden biedt<br>een PC met de software PACTware en de passende DTM. In veel<br>gevallen kunnen de oorzaken op deze manier worden vastgesteld en<br>kunnen de storingen worden opgelost. |  |
| Gedrag na oplossen<br>storing | Afhankelijk van de oorzaak van de storing en genomen maatrege-<br>len moeten evtentueel de in hoofdstuk " <i>Inbedrijfname</i> " beschreven<br>handelingen opnieuw worden genomen resp. op plausibiliteit en<br>volledigheid worden gecontroleerd.                                                                                                    |  |
| 24-uurs service hotline       | Wanneer deze maatregelen echter geen resultaat hebben, neem dan in dringende gevallen contact op met de VEGA service-hotline onder tel.nr. +49 1805 858550.                                                                                                    |  |
|                               | De hotline staat ook buiten kantoortijden 7 dagen per week, 24 uur<br>per dag ter beschikking. Omdat wij deze service wereldwijd aanbie-<br>den, wordt deze in de Engelse taal verleend. De service is gratis,<br>alleen de normale telefoonkosten komen voor uw rekening.                                                                                                    |  |
|                               | 9.3 Diagnose, foutmeldingen                                                                                                    |  |
| Statusmeldingen               | Wanneer de aangesloten sensor over een zelfbewaking conform<br>NE 107 beschikt, dan worden eventueel optredende statusmeldin-                                                                                                    |  |

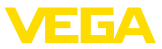

gen daarvan doorgegeven en op het VEGAMET-display getoond. Voorwaarde hiervoor is, dat de HART-ingang van de VEGAMET is geactiveerd. Meer informatie vindt u in de handleiding van de sensor.

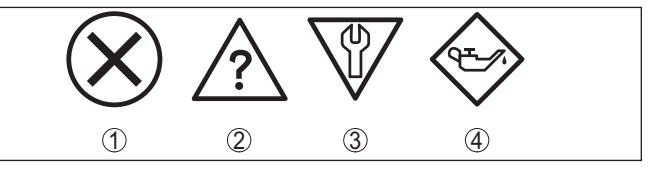

Fig. 22: Pictogrammen van de statusmeldingen

- 1 Uitval
- 2 Functiecontrole
- 3 Buiten de specificaties
- 4 Onderhoud nodig

# Storingsmelding

De regelaar en de aangesloten sensoren worden tijdens bedrijf constant bewaakt en de tijdens de parametrering ingevoerde waarden worden gecontroleerd op plausibiliteit. Bij het optreden van onregelmatigheden of verkeerde parametrering wordt een storingsmelding gegeven. Bij een defect aan het instrument en kabelbreuk/kortsluiting wordt de storingsmelding ook uitgestuurd.

In geval van storing gaat de storingsindicatie branden en de stroomuitgang en het relais reageren overeenkomstig de geconfigureerde storingsmodus. Wanneer het fail-safe relais werd geconfigureerd, wordt deze spanningsloos. Bovendien wordt een van de volgende foutmeldingen op het display getoond.

| Error code | Cause                                                                     | Rectification                                                                                                    |
|------------|---------------------------------------------------------------------------|----------------------------------------------------------------------------------------------------|
| E003       | CRC-fout (fout<br>bij zelftest)                                           | Reset uitvoeren<br>Instrument ter reparatie opsturen                                                             |
| E007       | Sensortype past<br>niet                                                   | Sensor onder " <i>Meetplaats - Ingang</i> " opnieuw zoeken en toekennen                                          |
| E008       | Sensor niet ge-<br>vonden                                                 | Aansluiting van de sensor controleren<br>HART-adres van de sensor controleren                                    |
| E013       | Sensor meldt<br>fout, geen geldi-<br>ge meetwaarde                        | Sensorparametrering controleren<br>Sensor ter reparatie opsturen                                                 |
| E014       | Sensorstroom<br>> 21 mA of ka-<br>belkortsluiting                         | Sensor controleren bijv. op storings-<br>melding<br>Kabelkortsluiting oplossen                                   |
| E015       | Sensor in op-<br>startfase<br>Sensorstroom<br>< 3,6 mA of ka-<br>belbreuk | Sensor controleren bijv. op storings-<br>melding<br>Kabelbreuk oplossen<br>Aansluiting van de sensor controleren |
| E016       | Leeg-/volinrege-<br>ling verwisseld                                       | Inregeling opnieuw uitvoeren                                                                                     |
| E017       | Inregelbereik te<br>klein                                                 | Inregeling opnieuw uitvoeren, daarbij de<br>afstand tussen min en maxinregeling<br>vergroten.                    |

36032-NL-210819

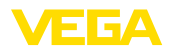

| Error code | Cause                                                                                                    | Rectification                                                                                                    |
|------------|----------------------------------------------------------------------------------------------------|----------------------------------------------------------------------------------------------------|
| E021       | Schaalbereik te<br>klein                                                                                                    | Schaalverdeling opnieuw instellen,<br>daarbij de afstand tussen min. en max.<br>schaal vergroten                                                                     |
| E030       | Sensor in op-<br>startfase                                                                                                    | Sensorparametrering controleren                                                                                                    |
|            | Meetwaarde niet geldig                                                                                                    |                                                                                                    |
| E034       | EEPROM CRC-<br>fout                                                                                                    | Instrument uit- en inschakelen<br>Reset uitvoeren<br>Instrument ter reparatie opsturen                                                                               |
| E035       | ROM-CRC-fout                                                                                                    | Instrument uit- en inschakelen<br>Reset uitvoeren<br>Instrument ter reparatie opsturen                                                                               |
| E036       | Instrumentsoft-<br>ware draait niet<br>(tijdens en bij<br>mislukte soft-<br>ware-update)                                             | Wacht, tot de software-update is<br>afgerond<br>Software-update opnieuw uitvoeren                                                                                    |
| E053       | Sensormeetbe-<br>reik wordt niet<br>correct gelezen                                                                                  | Communicatiestoring: sensorkabel en<br>afscherming controleren                                                                                                    |
| E062       | Pulswaarde te<br>klein                                                                                                    | Onder " <i>Uitgang</i> " de instelling " <i>Pulsuit-<br/>voer alle</i> " verhogen, zodat maximaal<br>één puls per seconde wordt uitgestuurd                          |
| E110       | Relaisschakel-<br>punten te dicht<br>bij elkaar                                                                                      | Vergroot het verschil tussen de beide<br>relaisschakelpunten                                                                                                    |
| E111       | Relaisscha-<br>kelpunten<br>verwisseld                                                                                               | Relaisschakelpunten voor " <i>Aan/uit</i> "<br>verwisselen                                                                                                    |
| E115       | Aan de pomp-<br>sturing zijn<br>meerdere relais<br>toegekend, die<br>niet op dezelfde<br>bedrijfstorings-<br>modus zijn<br>ingesteld | Alle relais, die aan de pompsturing<br>zijn toegekend, moeten op dezelfde<br>storingsmodus zijn ingesteld.                                                           |
| E116       | Aan de pomp-<br>sturing zijn<br>meerdere relais<br>toegekend, die<br>niet op dezelfde<br>bedrijfstorings-<br>modus ingesteld<br>zijn | Alle relais, die aan de pompsturing<br>zijn toegekend, moeten op dezelfde<br>bedrijfsstand zijn ingesteld.                                                           |
| E117       | Een bewaak-<br>te pomp meldt<br>storing                                                                                              | Controleer de pomp in storing. voor het<br>bevestigen voert u de reset " <i>Storing</i><br><i>Relais 1 4</i> " uit of u schakelt het instru-<br>ment uit en weer aan |

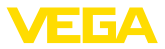

# 9.4 Procedure in geval van reparatie

Een retourformulier instrument en gedetailleerde informatie over de procedure vindt u in het download-gebied van onze homepage. U helpt ons op die manier, de reparatie snel en zonder extra overleg te kunnen uitvoeren.

Ga in geval van reparatie als volgt te werk:

- Omschrijving van de opgetreden storing.
- Het instrument schoonmaken en goed inpakken
- Het ingevulde formulier en eventueel een veiligheidsspecificatieblad buiten op de verpakking aanbrengen.
- Adres voor retourzending bij uw vertegenwoordiging opvragen. U vindt deze op onze homepage.

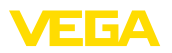

# 10 Demonteren

# 10.1 Demontagestappen

Houdt de hoofdstukken "*Monteren*" en "*Op de voedingsspanning aansluiten*" aan en voer de daar genoemde handelingen uit in omgekeerde volgorde.

# 10.2 Afvoeren

Het instrument bestaat uit recyclebare materialen. Voer het daarom af naar een gespecialiseerd recyclingbedrijf. Houd daarbij de nationale voorschriften aan.

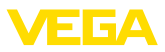

# 11 Certificaten en toelatingen

# 11.1 Toelatingen voor Ex-omgeving

Voor de instrumentserie zijn toegelaten uitvoeringen voor gebruik in explosiegevaarlijke omgeving beschikbaar of in voorbereiding.

De betreffende documenten vindt u op onze homepage.

# 11.2 Toelatingen als overvulbeveiliging

Voor de instrumentserie zijn toegelaten uitvoeringen voor gebruik als onderdeel van een overvulbeveiliging beschikbaar.

De betreffende toelatingen vindt u op onze homepage.

# 11.3 EU-conformiteit

Het instrument voldoet aan de wettelijke eisen uit de geldende EU-richtlijnen. Met de CE-markering bevestigen wij de conformiteit van het instrument met deze richtlijnen.

De EU-conformiteitsverklaring vindt u op onze homepage.

### Elektromagnetische compatibiliteit

Het instrument is bedoeld voor gebruik in industriële omgeving. Daarbij moet rekening worden gehouden met kabelgebonden en afgestraalde storingsgrootheden, zoals gebruikelijk is bij een instrument klasse A conform EN 61326-1. Wanneer het apparaat in een andere omgeving moet worden toegepast, dan moet de elektromagnetische compatibiliteit met andere instrumenten via daarvoor geschikte maatregelen worden gewaarborgd.

# 11.4 Milieumanagementsysteem

De bescherming van de natuurlijke leefomgeving is een uitert belangrijke opgave. Daarom hebben wij een milieumanagmentsysteem ingevoerd met als doel, de bedrijfsmatige milieubescherming continue te verbeteren. Het milieumanagementsysteem is conform DIN EN ISO 14001 gecertificeerd. Help ons aan deze eisen te voldoen en houdt de milieu-instructies in de hoofdstukken "*Verpakking, transport en opslag*" en "*Afvoeren*" van deze handleiding aan.

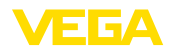

# 12 Bijlage

# 12.1 Technische gegevens

### Aanwijzing voor gecertificeerde instrumenten

Voor gecertificeerde instrumenten (bijv. met Ex-certificering) gelden de technische gegevens in de betreffende veiligheidsinstructies. Deze kunnen in afzonderlijke gevallen afwijken van de hier genoemde specificaties.

Alle toelatingsdocumenten kunnen worden gedownload van onze homepage.

| Algemene specificaties                    |                                                                  |
|-------------------------------------------|------------------------------------------------------------------|
| Model                                     | Inbouwapparaat voor montage in paneel, schakelkast of behuizing. |
| Gewicht                                   | 620 g (1.367 lbs)                                                |
| Materialen behuizing                      | Valox 357 XU                                                     |
| Aansluitklemmen                           |                                                                  |
| – Type klemmen                            | Veerkrachtklemmen steekbaar met codering                         |
| - Max. aderdiameter                       | 2,5 mm² (AWG 14)                                                 |
| Voedingsspanning                          |                                                                  |
| Voedingsspanning niet-Ex uitvoering       |                                                                  |
| <ul> <li>Nominale spanning AC</li> </ul>  | 24 230 V (-15 %, +10 %) 50/60 Hz                                 |
| <ul> <li>Nominale spanning DC</li> </ul>  | 24 230 V (-15 %, +10 %)                                          |
| Voedingsspanning Ex uitvoering            |                                                                  |
| <ul> <li>Nominale spanning AC</li> </ul>  | 24 230 V (-15 %, +10 %) 50/60 Hz                                 |
| <ul> <li>Nominale spanning DC</li> </ul>  | 24 65 V (-15 %, +10 %)                                           |
| Max. opgenomen vermogen                   | 7 VA; 3 W                                                        |
| Sensoringang                              |                                                                  |
| Aantal sensoren                           | 1 x 4 20 mA (HART)                                               |
| Type ingang (selecteerbaar)               |                                                                  |
| <ul> <li>Actieve ingang</li> </ul>        | Sensorvoeding door VEGAMET 391                                   |
| <ul> <li>Passieve ingang</li> </ul>       | Sensor heeft eigen voedingsspanning                              |
| Meetwaarde-overdracht (omschakelbaa       | r bij RS232/Ethernet-interface-optie)                            |
| – 4 20 mA                                 | analoog voor 4 20 mA-sensoren                                    |
| - HART-protocol                           | Digitaal voor HART-sensoren                                      |
| Meetafwijking                             |                                                                  |
| <ul> <li>Nauwkeurigheid</li> </ul>        | ±20 μA (0,1 % van 20 mA)                                         |
| Klemmenspanning                           |                                                                  |
| <ul> <li>Niet Ex-uitvoering</li> </ul>    | 28,5 22 V bij 4 20 mA                                            |
| <ul> <li>Ex-uitvoering</li> </ul>         | 19 … 14,5 V bij 4 … 20 mA                                        |
| Stroombegrenzing                          | ca. 26 mA                                                        |
| Inwendige weerstand bedrijfsstand passief | < 250 Ω                                                          |

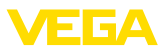

| ≤ 3.6 mA                               |
|----------------------------------------|
| ≥21 mA                                 |
|                                        |
| 2,4 21,6 mA                            |
| 2,4 21,6 mA                            |
| 16 μΑ                                  |
|                                        |
| ± 10 % van sensormeetbereik            |
| 0,1 % van sensormeetbereik             |
| 2-aderige afgeschermde standaard kabel |
|                                        |

### **Digitale ingang**

| Aantal                | 4 x digitale ingang |  |
|-----------------------|---------------------|--|
| Soort ingang          | Passief             |  |
| Schakeldrempel        |                     |  |
| – Low                 | -3 5 V DC           |  |
| – High                | 11 30 V DC          |  |
| Max. ingangsspanning  | 30 V DC             |  |
| Max. ingangsstroom    | 4 mA                |  |
| Max. aftastfrequentie | 10 Hz               |  |
|                       |                     |  |

# Relaisuitgangen Aantal 6 x arbeidsrelais Functie Schakelrelais voor niveau, storingsmelding of pulsrelais voor doorstroom-/monsternamepuls Contact Potentiaalvrij wisselcontact Contactmateriaal AgSnO2 hard verguld Schakelspanning min. 10 mV DC, max. 250 V AC/60 V DC Schakelstroom min. 10 μA DC, max. 3 A AC, 1 A DC

Schakelvermogen <sup>1)</sup> min. 50 mW, max. 500 VA, max. 54 W DC

Bedrijfsstand pulsuitgang

Min. programmeerbare schakelhysterese 0,1 %

| Streemuitaona             |        |  |
|---------------------------|--------|--|
| - Pulslengte              | 350 ms |  |
| Dearly staria pulsulgarig |        |  |

| Shoomuligang |                                                                    |
|--------------|--------------------------------------------------------------------|
| Aantal       | 1 x uitgang                                                        |
| Functie      | Stroomuitgang voor niveau of voor doorstroom-/mon-<br>sternamepuls |
| Bereik       | 0/4 20 mA, 20 0/4 mA                                               |
| Resolutie    | 1 μΑ                                                               |

<sup>1)</sup> Wanneer inductieve lasten of hogere stromen worden geschakeld, wordt de goudlaag op de relaiscontactvlakken permanent beschadigd. Het contact is daarna niet meer geschikt voor het schakelen van signaalcircuits.

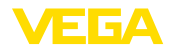

| Max. belasting                                         | 500 Ω                                                         |
|--------------------------------------------------------|---------------------------------------------------------------|
| Storingsmelding (omschakelbaar)                        | 0; < 3,6; 4; 20; 20,5; 22 mA                                  |
| Nauwkeurigheid                                         |                                                               |
| - Standaard                                            | ±20 μA (0,1 % van 20 mA)                                      |
| <ul> <li>Bij EMC-storingen</li> </ul>                  | ±80 μA (0,4 % van 20 mA)                                      |
| Temperatuurfout gerelateerd aan 20 mA                  | 0,005 %/K                                                     |
| Bedrijfsstand pulsuitgang                              |                                                               |
| – Spanningspuls                                        | 12 V DC bij 20 mA met belasting 600 $\Omega$                  |
| - Pulslengte                                           | 200 ms                                                        |
| USB-poort <sup>2)</sup>                                |                                                               |
| Aantal                                                 | 1 x                                                           |
| Steekverbinding                                        | Mini-B (4-polig)                                              |
| USB-specificatie                                       | 2.0 (Fullspeed)                                               |
| Max. kabellengte                                       | 5 m (196 in)                                                  |
| Ethernet-interface (optie)                             |                                                               |
| Aantal                                                 | 1 x, niet met RS232 combineerbaar                             |
| Data-overdracht                                        | 10/100 MBit                                                   |
| Steekverbinding                                        | RJ45                                                          |
| Max. kabellengte                                       | 100 m (3937 in)                                               |
| RS232-interface (optie)                                |                                                               |
| Aantal                                                 | 1 x, niet met Ethernet combineerbaar                          |
| Steekverbinding                                        | RJ45 (modem-aansluitkabel op 9-polige D-SUB meege-<br>leverd) |
| Max. kabellengte                                       | 15 m (590 in)                                                 |
| Tijd (alleen bij interface-optie)                      |                                                               |
| Nauwkeurigheid/afwijking                               |                                                               |
| – Typisch                                              | 20 ppm (komt overeen met 10,5 min./jaar)                      |
| – Max.                                                 | 63 ppm (komt overeen met 33 min/jaar)                         |
| Gangreserve van de lithium-batterij (Li/M              | nO2)                                                          |
| – Typisch                                              | 10 jaar bij 20 °C                                             |
| – Min.                                                 | 4 jaar                                                        |
| Weergaven                                              |                                                               |
| Meetwaarde-aanwijzing                                  |                                                               |
| <ul> <li>Grafisch display, verlicht</li> </ul>         | 65 x 32 mm, digitale en quasi-analoge aanwijzing              |
| – Max. aanwijsbereik                                   | -99999 99999                                                  |
| LED-indicaties                                         |                                                               |
| <ul> <li>Status bedrijfsspanning</li> </ul>            | 1 x LED groen                                                 |
| <sup>2)</sup> Beperkt temperatuurbereik zie omgevingsg | ondities                                                      |

36032-NL-210819

Ctatus atoring and alding

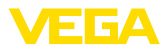

| - Status storingsmeluing                                        | I X LED 1000                                                  |
|-----------------------------------------------------------------|---------------------------------------------------------------|
| - Status arbeidsrelais 16                                       | 6 x LED geel                                                  |
| Bediening                                                       |                                                               |
| Bedieningselementen                                             | 4x toetsen voor menubediening                                 |
| PC-bediening                                                    | PACTware met bijbehorende DTM                                 |
| Omgevingscondities                                              |                                                               |
| Omgevingstemperatuur                                            |                                                               |
| <ul> <li>Instrument algemeen</li> </ul>                         | -20 +60 °C (-4 +140 °F)                                       |
| - USB-poort                                                     | 0 +60 °C (32 +140 °F)                                         |
| Opslag- en transporttemperatuur                                 | -40 … +80 °C (-40 … +176 °F)                                  |
| Relatieve luchtvochtigheid                                      | < 96 %                                                        |
| Elektrische veiligheidsmaatregelen                              |                                                               |
| Beschermingsgraad                                               |                                                               |
| - Front                                                         | IP65                                                          |
| - Instrument                                                    | IP20                                                          |
| Overspanningscategorie (IEC 61010-1)                            |                                                               |
| - Tot 2000 m (6562 ft) boven zeeniveau                          | II                                                            |
| <ul> <li>Tot 5000 m (16404 ft) boven zeeni-<br/>veau</li> </ul> | II - alleen met voorgeschakelde overspanningsbeveili-<br>ging |
| <ul> <li>Tot 5000 m (16404 ft) boven zeeni-<br/>veau</li> </ul> | I                                                             |
| Veiligheidsklasse                                               | II                                                            |
| Vervuilingsgraad                                                | 2                                                             |
|                                                                 |                                                               |

1 VI ED road

### Elektrische scheiding

Veilige scheiding conform VDE 0106 deel 1 tussen voedingsspanning, ingang en digitale deel

- Nominale spanning 250 V
- Spanningsvastheid van de isolatie 3,75 kV

Galvanische scheiding tussen relaisuitgang en digitaal deel

- Nominale spanning 250 V
- Spanningsvastheid van de isolatie 4 kV

Galvanische scheiding tussen Ethernet-interface en digitale deel

- Nominale spanning 50 V
- Spanningsvastheid van de isolatie 1 kV

Galvanische scheiding tussen RS232-interface en digitale deel

- Nominale spanning 50 V

- Spanningsvastheid van de isolatie 50 V

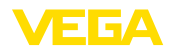

### Toelatingen

Instrumenten met toelatingen kunnen afhankelijk van de uitvoering verschillende technische specificaties hebben.

Bij deze moeten daarom de bijbehorende toelatingsdocumenten worden aangehouden. Deze zijn in de leveringsomvang opgenomen of kunnen via invoer van het serienummer van uw instrument in het zoekveld op <u>www.vega.com</u> en via de algemene download-sectie worden gedownload.

# 12.2 Overzicht toepassingen/functionaliteit

De volgende tabellen geven een overzicht van de meest gangbare toepassingen en functies voor de regelaars VEGAMET 391/624/625 en VEGASCAN 693. Bovendien vindt u hier informatie, of de betreffende functie via de geïntegreerde display- en bedieningseenheid (OP) of via PACTware/DTM kan worden geactiveerd en ingesteld.<sup>3)</sup>

| Toepassing/functie                                  | 391 | 624 | 625 | 693 | OP   | DTM |
|-----------------------------------------------------|-----|-----|-----|-----|------|-----|
| Niveaumeting                                        | •   | •   | •   | •   | •    | •   |
| Procesdrukmeting                                    | •   | •   | •   | •   | •    | •   |
| Verschilmeting                                      | -   | -   | •   | -   | •    | •   |
| Scheidingslaagmeting                                | -   | -   | •   | -   | •    | •   |
| Tank onder druk                                     | -   | -   | •   | -   | -    | •   |
| Pompregeling                                        | •   | •   | •   | -   | • 4) | •   |
| Totaalteller                                        | •   | -   | -   | -   | -    | •   |
| Trendherkenning                                     | •   | •   | •   | -   | -    | •   |
| Flowmeting                                          | •   | •   | •   | -   | -    | •   |
| Simulatie sensorwaarde/%-waarde/lin-%-waarde        | •   | •   | •   | •   | •    | •   |
| Simulatie schaalwaarde                              | •   | •   | •   | •   | -    | •   |
| Live-inregeling                                     | •   | •   | •   | •   | •    | -   |
| Meetwaardebegrenzing (neg. meetwaarde onderdrukken) | •   | •   | •   | •   | -    | •   |
| Keuze linearisatiecurve (ronde tank, kogeltank)     | •   | •   | •   | •   | •    | •   |
| Aanmaken individuele linearisatiecurven             | •   | •   | •   | •   | -    | •   |
| Fail-safe relais toekennen                          | •   | •   | •   | •   | -    | •   |
| Veranderen uitgangstoekenning                       | •   | •   | •   | •   | -    | •   |
| In-/uitschakelvertraging relais                     | •   | •   | •   | -   | -    | •   |
| Passieve ingang bij Ex-uitvoering                   | -   | -   | -   | -   | -    | -   |
| HART-adres van de aangesloten sensoren veranderen   | •   | •   | •   | •   | •    | •   |
| Meetplaatsen activeren/deactiveren                  | -   | -   | -   | •   | •    | •   |

### Instrumentuitvoering met interface-optie

| Toepassing/functie                                     | 391 | 624 | 625 | 693 | OP | DTM |  |
|--------------------------------------------------------|-----|-----|-----|-----|----|-----|--|
| Tijd instellen                                         | •   | •   | •   | •   | •  | •   |  |
| IP-adr./Subnetmasker/Gateway-adr. toekennen/veranderen | •   | •   | •   | •   | •  | •   |  |

<sup>3)</sup> Operating Panel (geïntegreerde aanwijs- en bedieningseenheid)

<sup>4)</sup> alleen bij VEGAMET 391

| Toepassing/functie                            | 391 | 624 | 625 | 693 | OP | DTM |
|-----------------------------------------------|-----|-----|-----|-----|----|-----|
| DNS-serveradr. toekennen/veranderen           | •   | •   | •   | •   | -  | •   |
| PC/PLC-uitgang parametreren                   | •   | •   | •   | •   | -  | •   |
| VEGA Inventory System instellingen            | •   | •   | •   | •   | -  | •   |
| Instrumenttrend                               | •   | •   | •   | •   | -  | •   |
| Verzenden meetwaarden per e-mail configureren | •   | •   | •   | •   | -  | •   |
| Verzenden meetwaarden per SMS configureren    | •   | •   | •   | •   | -  | •   |

# 12.3 Afmetingen

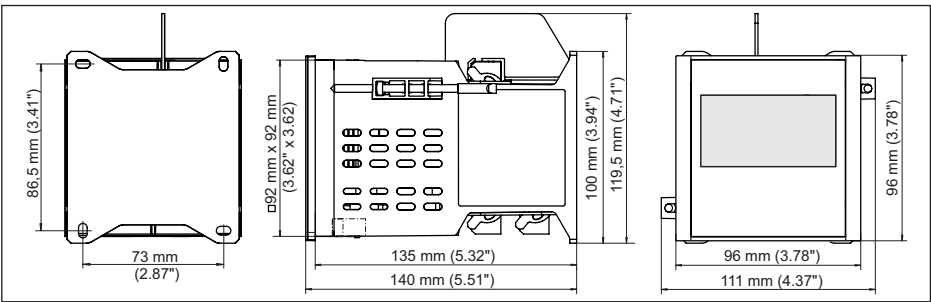

Fig. 23: Afmetingen VEGAMET 391

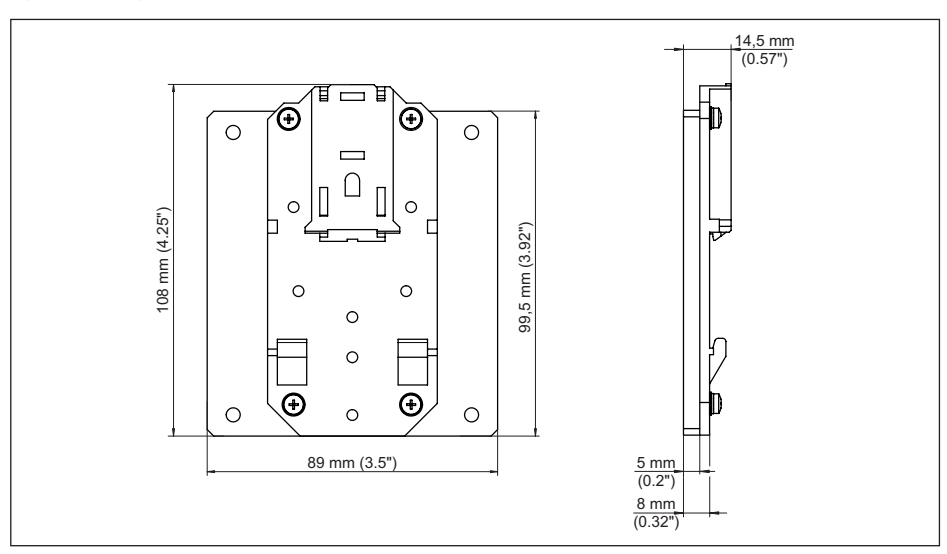

Fig. 24: Afmeting optionele DIN-railadapter

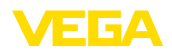

# 12.4 Industrieel octrooirecht

VEGA product lines are global protected by industrial property rights. Further information see <u>www.vega.com</u>.

VEGA Produktfamilien sind weltweit geschützt durch gewerbliche Schutzrechte.

Nähere Informationen unter www.vega.com.

Les lignes de produits VEGA sont globalement protégées par des droits de propriété intellectuelle. Pour plus d'informations, on pourra se référer au site <u>www.vega.com</u>.

VEGA lineas de productos están protegidas por los derechos en el campo de la propiedad industrial. Para mayor información revise la pagina web <u>www.vega.com</u>.

Линии продукции фирмы ВЕГА защищаются по всему миру правами на интеллектуальную собственность. Дальнейшую информацию смотрите на сайте <u>www.vega.com</u>.

VEGA系列产品在全球享有知识产权保护。

进一步信息请参见网站< www.vega.com。

# 12.5 Handelsmerken

Alle gebruikte merken en handels- en bedrijfsnamen zijn eigendom van hun rechtmatige eigenaar/ auteur.

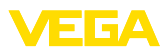

# INDEX

# A

Aanwijswaarde 26 ASCII-protocol 40 Assistent 19

# В

Bediening 39

# С

Channel 52

# D

Datuminstelling 21 Demping 23 DHCP 18, 38 Diagnose 27 DIN-railmontage 11 Display - Achtergrondverlichting 27 - Helderheid 27 - Taalomschakeling 26 Documentatie 7 Driehoekschot 52 Driver 37 Droogloopbeveiliging 24, 42 DTM 8, 18, 25, 37, 40 - DTM Collection 39 - Volledige versie 40

# E

E-mail 37, 40 Ethernet 37, 40 Ethernet-interface 29

# F

Fabrieksinstelling 27 Flowmeting 17, 22, 25, 52

# G

Gateway 20

# Н

Handleiding 7 HART 29 Hoofdmenu 19 Host-name 20 HTML 37 Hysterese 43

# I

Inbedrijfname-assistent 19 Inbouwmogelijkheden 10 Ingang -4...20 mA 21 - Actief 14 - HART 21 - Passief 14 Inregeling 22, 56 - Max.-inregeling 23 Instrumentinfo 29 Instrumentinfo 29 Instrument-tag 20 Integratietijd 23 IP-adres 20, 37, 40

# Κ

Kabel – Aarding 13 – Afscherming 13 – Potentiaalvereffening 13 Kabelbreuk 56 Kalibratiedatum 29 Kogeltank 23 Kortsluiting kabel 56

# L

Liggende ronde tank 23, 42 Linearisatie 23 Linearisatiecurve 23, 42 Lin. procent 26

# Μ

MAC-adres 29 Meeteenheid 22 Meetplaats-TAG 24 Meetwaarde-aanwijzing 18 Modbus-TCP 40 Modem 38 Multidrop 29 Multiviewer 40

# Ν

Netwerk 18 Niveaumeting 42

# 0

Online-help 30, 40 Onrustig mediumoppervlak 23 Overvulbeveiliging 24, 42

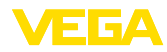

# Ρ

PACTware 8, 18, 25, 37 Palmer-Bowlus-Flume 52 Paneelinbouw 10 Parametrering 18 **PIN 28** Pompregeling 24, 43, 47 Potentiaalvereffening 13 Primary Value 22

# Q

QR-code 7

# R

Rechthoekige overstort 52 Relais 57 Relaisuitgang 24 - Fail-safe relais 25, 56 Reparatie 58 Reset 27 RS232 38 Aansluitbezetting RS232-modemaansluitkabel 39 - Communicatieprotocol 21 - USB - RS232-adapter 39 RS232-interface 29

# S

Schaalverdeling 24, 26, 42, 57 Schakelvenster 25 Scheidingslaagmeting 22 Schroefmontage 11 Secondary Value 22 Sensoradres 29 Sensoringang -Actief 14 -Passief 14 Serienummer 7, 29 Service-hotline 55 Simulatie 27 Software-update 40 Storing 26 - Fail-safe relais 25 - Oplossen 55 - Storingsmelding 27, 56 Storingsoorzaken 55 Stroomuitgang 25 Subnetmasker 20 т

36032-NL-210819

Taalomschakeling 26 Tankberekening 40 Tijdinstelling 21

Toegang op afstand 28 Toegangsbeveiliging 28 Toepassingsgebied 8 Trapeziumschot 52 Trend 25 Trendherkenning 50 Typeplaat 7

# U

**USB 37** -USB - RS232-adapter 39

# V

VEGA Inventory System 8, 29 VEGA Tools-app 7 Venturigoot 52 Visualisatie 37 VMI 8 V-notch 52 Voorraadregistratie 8

# w

Webserver 40 Werkingsprincipe 8

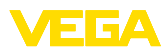

|  |  |  |  |  |  |  |  |  |  |  |  | 36   |
|--|--|--|--|--|--|--|--|--|--|--|--|------|
|  |  |  |  |  |  |  |  |  |  |  |  | 032- |
|  |  |  |  |  |  |  |  |  |  |  |  | ŻĽ-  |
|  |  |  |  |  |  |  |  |  |  |  |  | 2108 |
|  |  |  |  |  |  |  |  |  |  |  |  | 319  |

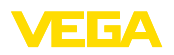

Printing date:

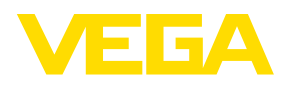

De gegevens omtrent leveromvang, toepassing, gebruik en bedrijfsomstandigheden van de sensoren en weergavesystemen geeft de stand van zaken weer op het moment van drukken.

Wijzigingen voorbehouden

CE

© VEGA Grieshaber KG, Schiltach/Germany 2021

VEGA Grieshaber KG Am Hohenstein 113 77761 Schiltach Germany

Phone +49 7836 50-0 E-mail: info.de@vega.com www.vega.com